## AVVISO PUBBLICO "Sostenere e far crescere nuove imprese"

**GUIDA UTENTE** 

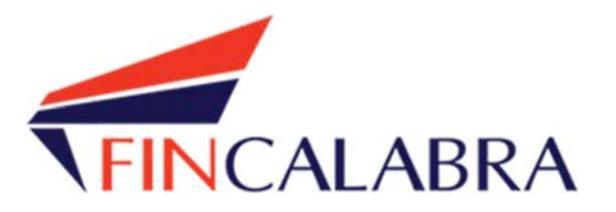

## Indice generale

| PREMESSA                                   | 3    |
|--------------------------------------------|------|
| PREREQUISITI                               | 3    |
| 1. Registrazione dell'utente               | 4    |
| 2. Scelta del bando di interesse           | 6    |
| 3. Inserimento dei dati                    | . 11 |
| 4. Verifica dei dati inseriti              | . 24 |
| 5. Caricamento degli allegati              | . 25 |
| 6. Modifica dei dati                       | . 28 |
| 7. Invio della domanda completata          | . 29 |
| AVVERTENZA                                 | . 29 |
| 10. Risoluzione di eventuali problematiche | . 29 |
|                                            |      |

#### PREMESSA

Gli interessati possono registrarsi attraverso lo sportello informatico reso disponibile all'indirizzo web <u>www.bandifincalabra.it</u>

Le domande potranno essere presentate a partire dalle ore 10:00 del giorno 19.05.2025 fino alle ore 16:00 del 31/10/2025.

#### PREREQUISITI

L'utente che intende procedere con l'invio della domanda dovrà accertarsi di essere in possesso di tutte le informazioni previste. Essendo la procedura di invio informatizzata, l'utente dovrà disporre necessariamente di un PC con connessione ad internet ed abilitazione javascript nel web browser dell'utente.

Deve essere cura dell'utente la verifica del corretto ed efficiente funzionamento dei propri dispositivi informatici.

Sono supportate tutte le versioni aggiornate dei principali browser, comunque per un miglior utilizzosi consiglia l'utilizzo di CHROME.

## 1. Registrazione dell'utente

Sarà possibile effettuare la registrazione collegandosi al seguente link <u>www.bandifincalabra.it</u>. e cliccando sul tasto in alto a destra "**REGISTRATI"**. Dopo la registrazione verrà trasmessa e-mail di conferma contenente un link per l'attivazione dell'account attraverso la conferma dell'indirizzo email. <u>Si raccomanda di procedere</u> <u>con la registrazione con congruo anticipo rispetto alla scadenza dei termini.</u>

# <u>E' richiesta la registrazione del legale rappresentante della società o del titolare (della costituita o costituenda start up). E' preferibile non utilizzare indirizzi mail di "@libero.it".</u>

In caso di utente già registrato si raccomanda di verificare il possesso delle credenziali e della correttezza dei dati utilizzati per la registrazione con congruo anticipo rispetto alla scadenza dei termini di presentazione della domanda.

| Control of the first of the first of the | EPAGE |                                                                                                    | Accedi | Registra |
|----------------------------------------------------------------------------------------------------|-------|----------------------------------------------------------------------------------------------------|--------|----------|
| Check on the order order         |       |                                                                                                    | _      |          |
| Create une aux une vando regionale occorter registrati.   Strictorida che in casso di società o di ditte glagale   Individuali appresentante o del titolare.   Nome e Cognome   Indirizzo ennail (ND FCC)   mario-rossi@example.com   Regelio telefonico   33333333   Codice fincale utente   SSNNNYYMDDZZZZX   Conferme la passovord scelta                                                                                                    |       |                                                                                                    |        |          |
| Repeticipane ad un bando regionale occorre registrarsi.   Si ricorda che in caso di società o di ditte individuali è richiesta la registrazione del legale individuali è richiesta la registrazione del legale caso di società o di titolare.   Nome e Cognome   Mario Rossi   Indirizzo email (NO PEC)   mariorossi@example.com   Recapito telefonico   33333333   Codice fiscale utente   SSSNNNYMDDZZZZX   Segli una password                                                                                                    |       | Crea un account                                                                                                    |        |          |
| Si ricorda che in caso di società o di ditte<br>individuali e richiesta la registrazione del legale<br>rappresentante o del titolare.<br>Nome e Cognome<br>Mario Rossi<br>Indirizzo email (NO PEC)<br>mario rossi@example.com<br>Riceapito telefonico<br>33333333<br>Codice fiscale utente<br>SSSNNYYMDDZZZZX<br>Scegli una password<br>Conferma la password scelta<br>Conferma la password scelta                                                                                                    |       | Per partecipare ad un bando regionale occorre registrarsi.                                                                            |        |          |
| Nome e Cognome   Mario Rossi   Indrizzo email (NO PEC)   mario.rossi@example.com   Recapito telefonico   333333333   Codice fiscale utente   SSSNNNYYMDDZZZZX   Scegli una password     Conferma la password scelta         Conferma la password scelta         Har già un account? Accedit                                                                                                    |       | Si ricorda che in caso di società o di ditte<br>individuali è richiesta la registrazione del legale<br>rappresentante o del titolare. |        |          |
| Mario Rossi   Indirizzo email (NO PEC)   mario.rossi@example.com   Recapito telefonico   33333333   Codice fiscale utente   SSSNNNYYMDDZZZZX   Segli una password     Conferma la password scelta         Conferma la password scelta       La pasteriori di servizio definiti dei bandi a cui andrò a partecipare.   La partecipare.                                                                                                    |       | Nome e Cognome                                                                                                    |        |          |
| Indirizzo email (NO PEC)<br>mario.rossi@example.com<br>Recapito telefonico<br>33333333<br>Codice fiscale utente<br>SSSNNNYYMDDZZZZX<br>Scegli una password<br><br>Conferma la password scelta<br><br>Conferma la password scelta<br><br>Crea un account? Accedi                                                                                                    |       | Mario Rossi                                                                                                    |        |          |
| mario.rossi@example.com   Ripeti indirizzo email (NO PEC)   mario.rossi@example.com   Recapito telefonico   333333333   Codice fiscale utente   SSSNNNYYMDDZZZZX   Seegli una password     Conferma la password scelta       Conferma la password scelta       Conferma la password scelta     Marcetto i termini di servizio definiti dei bandi a cui andrò a partecipare.   La Accetto i termini di servizio definiti dei bandi a cui andrò a   La Accetto i termini di andi acui andrò a                                                                                                    |       | Indirizzo email (NO PEC)                                                                                                    |        |          |
| Ripeti indirizzo email (NO PEC) mario.rossi@example.com Recapito telefonico 333333333 Codice fiscale utente SSSNNNYYMDDZZZZX Scegli una password Conferma la password Scelta Confermi la password scelta Confermi di servizio definiti dei bandi a cui andrò a partecipare. Crea un account Hai già un account? <u>Accedi</u>                                                                                                    |       | mario.rossi@example.com                                                                                                    |        |          |
| mario.rossi@example.com   Recapito telefonico   333333333   Codice fiscale utente   SSSNNNYYMDDZZZZX   Scegli una password     Conferma la password scelta     Accetto i termini di servizio definiti dei bandi a cui andrò a partecipare.   Lerea un account   Hai già un account? Accedi                                                                                                    |       | Ripeti indirizzo email (NO PEC)                                                                                                    |        |          |
| Recapito telefonico   333333333   Codice fiscale utente   SSSNNNYYMDDZZZZX   Scegli una password     Conferma la password scelta     Conferma la password scelta     Conferma la password scelta     Conferma la password scelta       Conferma la password scelta <tr< td=""><td></td><td>mario.rossi@example.com</td><td></td><td></td></tr<>                                                                                                    |       | mario.rossi@example.com                                                                                                    |        |          |
| 33333333   Codice fiscale utente   SSSNNNYYMDDZZZZX   Seegli una password     Conferma la password scelta     Conferma la password scelta     Confermi la password scelta     Conferma la password scelta     Conferma la password scelta     Conferma la password scelta     La cceuti di servizio definiti dei bandi a cui andrò a partecipare.                                                                                                    |       | Recapito telefonico                                                                                                    |        |          |
| Codice fiscale utente SSSNNNYYMDDZZZZX Scegli una password Conferma la password scelta Conferma la password scelta Crea un account Hai già un account? <u>Accedi</u>                                                                                                    |       | 333333333                                                                                                    |        |          |
| SSSNNYYMDDZZZZX   Scegli una password     Conferma la password scelta     Accetto i termini di servizio definiti dei bandi a cui andrò a partecipare.   Crea un account   Hai già un account? Accedi                                                                                                    |       | Codice fiscale utente                                                                                                    |        |          |
| Scegli una password  Conferma la password scelta  Accetto i termini di servizio definiti dei bandi a cui andrò a partecipare.  Crea un account Hai già un account? Accedi                                                                                                    |       | SSSNNNYYMDDZZZZX                                                                                                    |        |          |
| Conferma la password scelta  Conferma la password scelta  Accetto i termini di servizio definiti dei bandi a cui andrò a partecipare.  Crea un account Hai già un account? Accedi                                                                                                    |       | Scegli una password                                                                                                    |        |          |
| Conferma la password scelta Accetto i termini di servizio definiti dei bandi a cui andrò a partecipare. Crea un account Hai già un account? Accedi                                                                                                    |       |                                                                                                    |        |          |
| Accetto i termini di servizio definiti dei bandi a cui andrò a partecipare. Crea un account Hai già un account? <u>Accedi</u>                                                                                                    |       | Conferma la password scelta                                                                                                    |        |          |
| Accetto i termini di servizio definiti dei bandi a cui andrò a partecipare. Crea un account Hai già un account? <u>Accedi</u>                                                                                                    |       |                                                                                                    |        |          |
| Crea un account<br>Hai già un account? <u>Accedi</u>                                                                                                    |       | Accetto i termini di servizio definiti dei bandi a cui andrò a<br>partecipare.                                                        |        |          |
| Hai già un account? <u>Accedi</u>                                                                                                    |       | Crea un account                                                                                                    |        |          |
| ······································                                                                                                    |       | Hai già un account? Accedi                                                                                                    |        |          |
|                                                                                                    |       | Hai già un account? <u>Accedi</u>                                                                                                    |        |          |
|                                                                                                    |       |                                                                                                    |        |          |
|                                                                                                    |       |                                                                                                    |        |          |
|                                                                                                    |       |                                                                                                    |        |          |
|                                                                                                    |       | NFINCALABRA                                                                                                    |        |          |
|                                                                                                    |       | UNIONE EUROPEA                                                                                                    |        |          |

Dopo essersi registrati, per accedere al sistema, cliccare sul tasto "ACCEDI" in alto a destra e inserire

l'indirizzo e-mail e la password:

| HOME | PAGE |
|------|------|

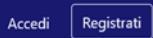

# Accedi al tuo account

| Indirizzo email |                |  |
|-----------------|----------------|--|
| Password        |                |  |
| Ricordami       |                |  |
|                 | Accedi         |  |
| _               | Oppure:        |  |
|                 | Entra con SPID |  |

Hai dimenticato la tua password?

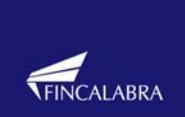

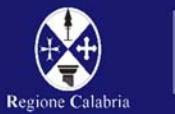

\* \* \* \* \* \* \* \* UNIONE EUROPEA

## D. NON ARRIVA EMAIL DI CONFERMA PER LA REGISTRAZIONE, COSA DEVO FARE?

R. Controllare nella posta indesiderata e, qualora non ci fosse la mail di conferma, contattare l'assistenza tramite il tasto contattaci presente in fondo alla pagina.
 E' preferibile non utilizzare indirizzi mail di "@libero.it".

#### 2. Scelta del bando di interesse

Una volta effettuato l'accesso il legale rappresentante dovrà selezionare l'avviso pubblico di riferimento, e procedere con l'inserimento dei dati richiesti nel **Fascicolo del Beneficiario** cliccando sui link presenti in piattaforma

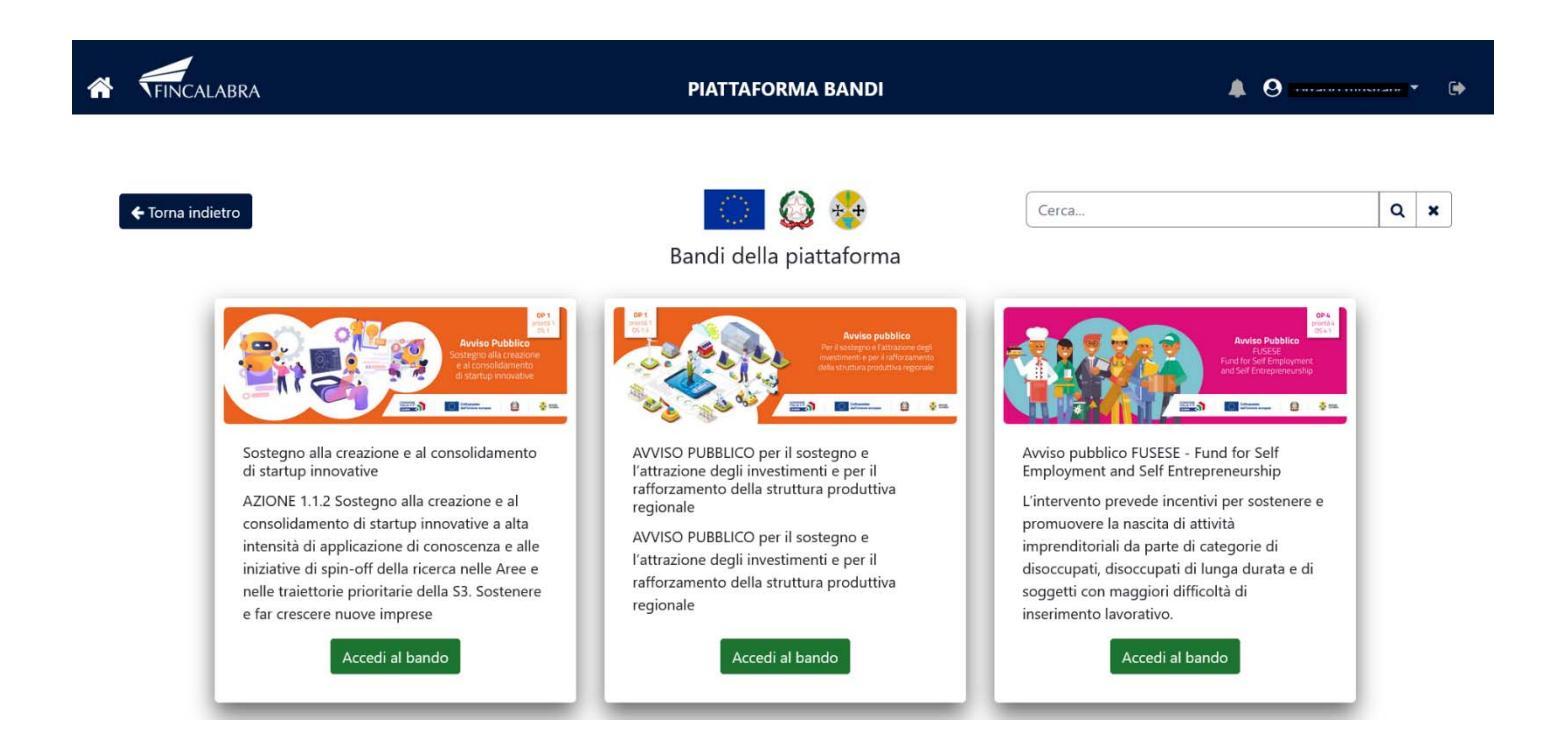

(L'utente prima di predisporre la domanda dovrà procedere con l'implementazione del fascicolo del beneficiario che consente di acquisire le informazioni relative all'anagrafica del legale rappresentante e dell'impresa. I dati, una volta salvati nel Fascicolo del beneficiario, durante la compilazione della domanda su un nuovo avviso, verranno automaticamente richiamati e inseriti nel modulo, senza la necessità di reinserirli manualmente).

Per il dettaglio si rinvia al manuale del Fascicolo del Beneficiario pubblicato nella piattaforma e che potrà essere scaricato cliccando sul tasto "scarica il Manuale". Il Manuale contiene le indicazioni da seguire per aggiornare il fascicolo.

Non sarà possibile procedere con il caricamento della domanda senza aver prima compilato il Fascicolo.

Effettuato l'accesso al bando, l'utente visualizzerà il seguente avviso:

| Stato domanda: NUOVA DO                                        | MANDA                                                                             |                                                               |               |                |                               |                          |                           |
|----------------------------------------------------------------|-----------------------------------------------------------------------------------|---------------------------------------------------------------|---------------|----------------|-------------------------------|--------------------------|---------------------------|
| Avviso importa<br>Per continuare con l<br>Compila l'anagrafica | nte!<br>a compilazione del bando, dev<br>i cliccando il seguente link -> <u>4</u> | i effettuare la compilazione o<br>Inagrafica Legale Rappresen | dell'Anagrafi | ca Legale Rapj | presentante presente nel fasc | icolo del beneficiario". |                           |
| Seleziona l'impresa                                            | -                                                                                 |                                                               |               |                |                               |                          |                           |
| Legale rappresentante<br>Obblighi Conflitti                    | Impresa Richiedente<br>Allegati                                                   | Coordinate Bancarie                                           | Chiede        | Dichiara       | Compagine societaria          | Programma investimento   | Determinazione contributo |
| Nome                                                           |                                                                                   |                                                               |               |                |                               |                          |                           |
| Cognome                                                        |                                                                                   |                                                               |               |                |                               |                          |                           |

Cliccando sulla voce **Anagrafica del Legale Rappresentante** il sistema reindirizzerà l'utente direttamente sulla pagina dedicata ai dati Anagrafici del legale rappresentante.

# Anagrafica legale rappresentante

| None -                      |                         |   |
|-----------------------------|-------------------------|---|
| Comune di nascita           | Data di nascita         |   |
| Seleziona una provincia 🛛 🗸 | ♥ gg/mm/aaaa            | Ö |
| Indirizzo di residenza      | Numero civico           |   |
| Comune di residenza         | CAP di residenza        |   |
| Seleziona una provincia 🛛 🗙 | ~                       |   |
| Nazionalità                 | Codice fiscale          |   |
| Seleziona un'opzione        | ×                       |   |
| Email                       | Tipo documento          |   |
| mario.verdi@email.it        | Seleziona un'opzione    | ~ |
| Numero documento            | Documento rilasciato da |   |
| Data rilascio documento     | Data scadenza documento |   |
| gg/mm/aaaa                  | gg/mm/aaaa              |   |
| Telefono                    | Pec                     |   |
|                             |                         |   |
| Cellulare                   | Scadenza firma digitale |   |
|                             | gg/mm/aaaa              |   |

Inseriti tutti i dati, occorre salvare gli stessi utilizzando il tasto "Salva modifiche", il sistema in automatico ci guiderà nei passaggi successivi che consistono nel registrare i dati dell'impresa cliccando il link "Registra Impresa"

| 2 | E necessario proseguire con la compilazione delle altre sezioni del fascicolo! Devi effettuare la registrazione di una nuova impresa, o la richiesta<br>associazione di una impresa già censita. |
|---|----------------------------------------------------------------------------------------------------|
|   | Registra l'impresa al seguente link -> Registra impresa o effettua la richiesta di associazione al seguente link -> Richiesta di associazione .                                                  |
|   | Anagrafica legale rappresentante                                                                                                    |
|   |                                                                                                    |
|   |                                                                                                    |

Cliccato il link suggerito nell'avviso (come da immagine precedente) il sistema ci reindirizzerà sulla pagina dedicata all' "Anagrafica dell'impresa"

Anagrafica impresa

| eleziona una provincia<br>fono sede operativa              |                               | ~ [ |            | Email sede operativa     |      |               |
|------------------------------------------------------------|-------------------------------|-----|------------|--------------------------|------|---------------|
| fono sede operativa                                        |                               |     |            | Email sede operativa     |      |               |
| erca Codice Ateco                                          |                               |     | Verifica o | Cerca Codice Ateco       |      | Verifica o Ce |
| dice identificativo regionale (<br>no costituzione impresa | CIR                           |     |            | Sho Web                  |      |               |
| no costituzione impresa                                    |                               |     |            |                          |      |               |
| no costituzione impresa                                    |                               |     |            |                          |      |               |
| no costituzione impresa                                    |                               |     |            |                          |      |               |
| no costituzione impresa                                    |                               |     |            | >10 WED                  |      |               |
| dice identificativo regionale (                            | GR                            |     |            | Sito Web                 |      |               |
| dice identificativo regionale (                            | CR                            |     |            | Sito Web                 |      |               |
| dice identificativo regionale (                            | CIR                           |     |            | Sito Web                 |      |               |
| erca Codice Ateco                                          |                               |     | Verifica o | Cerca Codice Ateco       |      | Verifica o Ce |
| ce ateco 2007 primario<br>erca Codice Ateco                |                               |     |            | Codice ateco 2025        |      | Verifica o Cr |
| iono sede operativa                                        |                               |     |            | Email sede operativa     |      |               |
| eleziona una provincia                                     |                               |     |            | Email sede operativa     |      |               |
| nune sede operativa                                        |                               |     |            | CAP sede operativa       |      |               |
|                                                            |                               |     |            |                          |      |               |
| ice fiscale                                                |                               |     |            | Indirizzo sede operativa | <br> |               |
| g/mm/aaaa                                                  |                               |     |            | 0                        |      |               |
| /mm/asaa                                                   |                               |     |            |                          |      |               |
| sistritione renistro imposes                               |                               |     |            | Partita IVA              |      |               |
| Lone registro ingrese o                                    |                               |     |            |                          |      |               |
| zione registro imprese di                                  |                               |     |            | Num, REA                 |      |               |
|                                                            |                               |     |            |                          |      |               |
| all sede legale                                            |                               |     |            | Pec sede legale          |      |               |
|                                                            |                               |     |            |                          |      |               |
| fron rada lantila                                          |                               |     |            | Env rada lansia          |      |               |
| Not eyee                                                   |                               |     |            |                          |      |               |
| tende lande                                                |                               |     |            | Indiana and trails       |      |               |
| erra Codice Ateco                                          |                               |     | Vedfra o   | Calationa una remúncia   |      |               |
|                                                            |                               |     |            | Comune serie tenale      |      |               |
| electoria un'optione                                       |                               |     |            | Selectiona unicozione    |      |               |
| anciona impress                                            |                               |     |            | Stato certe lensie       |      |               |
| letiona un'ontione                                         |                               |     |            | Selectiona unionatione   |      |               |
| di Impresa (Codih Jita/Codi)                               | (hienda/Ornanismo di Ricerca) |     |            | Forma oluridica          |      |               |
|                                                            |                               |     |            | Seleziona un'opzione     |      |               |

Anche in questo caso, una volta inseriti tutti i valori richiesti, basterà cliccare su "Salva modifiche" per procedere con il salvataggio degli stessi.

Sarà inoltre possibile, qualora fosse necessario, inserire un'ulteriore impresa collegata al medesimo Legale Rappresentante. Cliccando su Nuova Impresa avremo la possibilità di registrare un'altra impresa seguendo la medesima procedura già eseguita.

| Anagrafica    | impresa |
|---------------|---------|
| AZIENDA ROSSI | ~       |
| AZIENDA ROSSI |         |
| Nuova Impresa |         |

Effettuato il salvataggio dei dati, al fine di completare tutte le operazioni, il sistema, avviserà che è necessario procedere con la compilazione dell'ultima sezione che compone il Fascicolo, ovvero quella relativa ai dati bancari.

| • | Avviso importante!<br>Non hai compilato i dati bancari per una o più imprese a te associate! |
|---|----------------------------------------------------------------------------------------------|
|   | Compila i dati bancari al seguente link -> Dati Bancari                                      |

Cliccato il link **"Dati bancari",** suggerito nell'avviso (come da immagine precedente), il sistema ci reindirizzerà sulla pagina dedicata alla compilazione dei dati bancari.

## **Coordinate Bancarie**

| Intestatario conto  | Numero conto                                    |
|---------------------|-------------------------------------------------|
| Istituto di Credito | IBAN                                            |
| Agenzia             | del Comune di                                   |
|                     | Seleziona una provincia 💙 Seleziona un comune 💙 |

Terminata la compilazione della precedente sezione e cliccato sul tasto **"Salva modifiche"** il Fascicolo dei Beneficiario sarà completo. L'utente dovrà tornare sulla **Home Page** utilizzando il seguente tasto **homepage** potrà completare il caricamento dei dati previsti per partecipare all'avviso pubblico.

| <ul> <li>La compilazione è andata a buon f</li> </ul> | fine, può tornare alla <u>homepage</u> . |
|-------------------------------------------------------|------------------------------------------|
| Coordinate Bancarie                                   |                                          |
| Intestatario conto                                    | Numero conto                             |
| sofia rossi                                           | 156468468                                |
| stituto di Credito                                    | IBAN                                     |
| Unicredit Banca                                       | IT12A12345123456789012                   |
|                                                       | del Comune di                            |
| Agenzia                                               |                                          |

Modifica

Terminata la compilazione della precedente sezione e cliccato sul tasto **"Salva modifiche"** il Fascicolo dei Beneficiario sarà completo. L'utente dovrà tornare sulla **Home Page** utilizzando il seguente tasto **homepage** potrà completare il caricamento dei dati previsti per partecipare all'avviso pubblico.

## 3. Inserimento dei dati

Dall' Home Page si dovrà procedere con la scelta del bando e con l'inserimento dei dati previsti in domanda.

I dati sono suddivisi in più schermate. È possibile salvare i dati inseriti premendo sul pulsante "Salva dati compilati" presente in fondo alla pagina. I dati e gli allegati possono essere caricati esclusivamente dalle ore 10:00 del 19/05/2025 fino alle ore 16:00 del 31/10/2025

La **prima** schermata **"Legale Rappresentante**" è relativa ai dati anagrafici del rappresentante legale che risulterà precompilata con i dati inseriti nel fascicolo beneficiario.

Si ricorda che il codice fiscale del rappresentante legale deve coincidere con il codice fiscale dell'utente inserito durante la fase di registrazione

## 

+ Torna indietro

PIATTAFORMA BANDI

#### Sostegno alla creazione e al consolidamento di startup innovative a alta intensità di applicazione di conoscenza e alle iniziative di spin-off della ricerca nelle Aree e nelle traiettorie prioritarie della S3

Stato domanda: NUOVA DOMANDA

| Domande                            | Imprese                       |                 |                      |                        |                           |               |                |
|------------------------------------|-------------------------------|-----------------|----------------------|------------------------|---------------------------|---------------|----------------|
| Nuova domanda (+) v                | Seleziona l'impresa           | ~               |                      |                        |                           |               |                |
| Legale rappresentante Impresa Rich | chiedente Coordinate Bancarie | Chiede Dichlara | Compagine societaria | Programma investimento | Determinazione contributo | Obblighi Conf | litti Allegati |
| Nome                               |                               |                 |                      | 1111011                |                           |               |                |
| Cognome                            |                               |                 |                      |                        |                           |               |                |
| Comune di Nascita                  |                               |                 |                      | 14<br>1                | v                         |               | v              |
| Data di Nascita                    |                               |                 |                      | 111 1 1 2 1 March      |                           |               |                |
| Indirizzo di residenza             |                               |                 |                      |                        |                           |               |                |
| Numero Civico                      |                               |                 |                      |                        |                           |               |                |
| Comune Residenza                   |                               |                 |                      |                        | *                         |               |                |
| CAP                                |                               |                 |                      |                        |                           |               |                |
| Stato                              |                               |                 |                      |                        |                           |               |                |
| Codice Fiscale                     |                               |                 |                      |                        |                           |               |                |
| Email                              |                               |                 |                      |                        |                           |               |                |
| Tipo documento                     |                               |                 |                      |                        |                           |               |                |
| Numero documento                   |                               |                 |                      |                        |                           |               |                |
| Documento rilasciato da            |                               |                 |                      |                        |                           |               |                |
| Data rilascio documento            |                               |                 |                      |                        |                           |               |                |
| Data scadenza documento            |                               |                 |                      |                        |                           |               |                |
| Telefono                           |                               |                 |                      | *****                  |                           |               |                |
| Cellulare                          |                               |                 |                      |                        |                           |               |                |
| Scadenza firma digitale            |                               |                 |                      | *** **** * ****        |                           |               |                |
| PEC                                |                               |                 |                      |                        |                           |               |                |
|                                    |                               |                 |                      |                        |                           |               |                |
| in qualità di:                     |                               |                 |                      |                        |                           |               | v              |
| Startup                            |                               |                 |                      |                        |                           |               | 0              |
|                                    |                               |                 |                      |                        |                           |               |                |

PER CARICARE GLI ALLEGATI È NECESSARIO COMPLETARE TUTTI I DATI DELLA DOMANDA E RENDERLA "PRONTA PER L'INVIO" CLICCANDO SUL PULSANTE "Verifica completezza dei dati e abilita caricamento allegati" UNA VOLTA CARICATI GLI ALLEGATI SARA' POSSIBILE INVIARE DEFINITIVAMENTE LA DOMANDA

| Salva dati compilati                                       |
|------------------------------------------------------------|
|                                                            |
| Venfica completezza dei dati e abilita cancamento allegati |
|                                                            |
| Elimina definitivamente hutti i dati della domanda         |

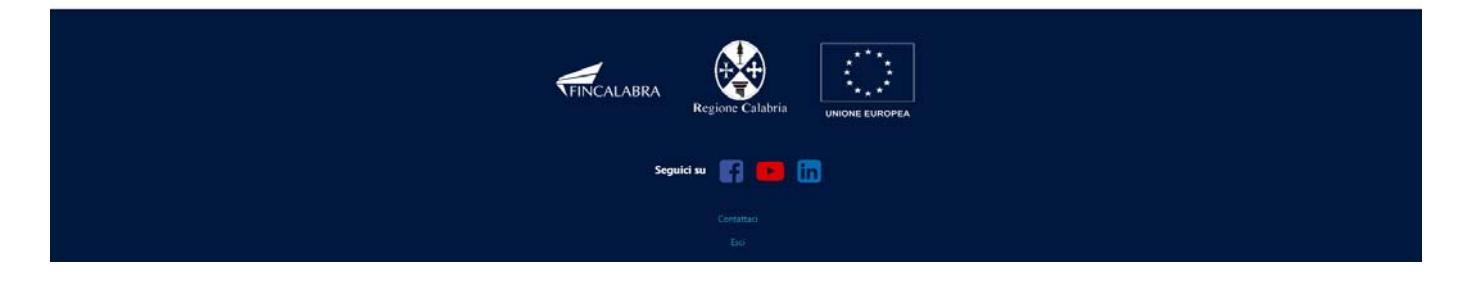

La **seconda** schermata "**Impresa richiedente**" è relativa ai dati dell'impresa che risulterà precompilata con i dati inseriti nel fascicolo beneficiario, i campi non contrassegnati in rosso potranno essere modificati se necessario. Il codice ateco risulterà precompilato ma potrà essere modificato nel caso in cui si accede alla misura con un codice ateco diverso da quello inserito nel fascicolo.

| INCALABRA                          |                                                |                                       | PIATTAFOR                                    | MA BANDI                                         |                                                                   | <b>A O </b> •      |
|------------------------------------|------------------------------------------------|---------------------------------------|----------------------------------------------|--------------------------------------------------|-------------------------------------------------------------------|--------------------|
| ndietro                            | Sostegno alla c<br>intensità di app<br>ricerca | reazione e<br>olicazione<br>nelle Are | e al consolio<br>di conosce<br>e e nelle tra | damento di s<br>nza e alle ini<br>aiettorie prio | startup innovative a<br>ziative di spin-off c<br>ritarie della S3 | i alta<br>della    |
| Stato domanda: NUOVA DOMANDA       | <b>.</b>                                       |                                       |                                              |                                                  |                                                                   |                    |
| Domande                            | Imprese                                        |                                       |                                              |                                                  |                                                                   |                    |
| Nuova domanda (+)                  | <ul> <li>Seleziona l'impresa</li> </ul>        | v                                     |                                              |                                                  |                                                                   |                    |
| Legale rappresentante Impres       | a Richiedente Coordinate Bancarie              | Chiede Dichiara                       | Compagine societaria                         | Programma investimento                           | Determinazione contributo Obblighi                                | Conflitti Allegati |
| Denominazione                      |                                                |                                       |                                              |                                                  |                                                                   |                    |
| Forma giuridica                    |                                                |                                       |                                              |                                                  |                                                                   | ~                  |
| Dimensione                         |                                                |                                       |                                              |                                                  |                                                                   |                    |
| Tipo impresa                       |                                                |                                       |                                              |                                                  |                                                                   |                    |
| Tipo impresa(Costituita/Costitueno | la/Organismo di ricerca)                       |                                       |                                              |                                                  |                                                                   |                    |
| Codice Ateco                       |                                                |                                       |                                              | Cerca Codice Ateco                               |                                                                   | Verifica o Cerca   |
| Sede Legale                        |                                                |                                       |                                              |                                                  |                                                                   |                    |
| Stato sede legale                  |                                                |                                       |                                              |                                                  |                                                                   |                    |
| Indirizzo sede legale              |                                                |                                       |                                              |                                                  |                                                                   |                    |
| Comune sede legale                 |                                                |                                       |                                              |                                                  |                                                                   |                    |
| CAD and a leasts                   |                                                |                                       |                                              | Seleziona una provincia                          | ~                                                                 | ٣                  |
|                                    |                                                |                                       |                                              |                                                  |                                                                   |                    |
| Telefono sede legale               |                                                |                                       |                                              |                                                  |                                                                   |                    |
| Fax sede legale                    |                                                |                                       |                                              |                                                  |                                                                   |                    |
| Email sede legale                  |                                                |                                       |                                              |                                                  |                                                                   |                    |
| PEC sede legale                    |                                                |                                       |                                              |                                                  |                                                                   |                    |
| Sede Operativa                     |                                                |                                       |                                              |                                                  |                                                                   |                    |
| Indirizzo Sede Operativa           |                                                |                                       |                                              |                                                  |                                                                   |                    |
| Comune Sede Operativa              |                                                |                                       |                                              | Seleziona una provincia                          | ~                                                                 | ~                  |
| CAP Sede Operativa                 |                                                |                                       |                                              |                                                  |                                                                   |                    |
| Telefono Sede Operativa            |                                                |                                       |                                              |                                                  |                                                                   |                    |
| Email Sede Operativa               |                                                |                                       |                                              |                                                  |                                                                   |                    |
| Registro Imprese                   |                                                |                                       |                                              |                                                  |                                                                   |                    |
| Numero REA                         |                                                |                                       |                                              |                                                  |                                                                   |                    |
| Data Iscrizione Registro Imprese   |                                                |                                       |                                              | aa (mm (2222                                     |                                                                   |                    |
| P IVA                              |                                                |                                       |                                              | 231 mm 1 9999                                    |                                                                   |                    |
| Codice Ficcole                     |                                                |                                       |                                              |                                                  |                                                                   |                    |
| Codice riscale                     |                                                |                                       |                                              |                                                  |                                                                   |                    |
| Ateco 2007 primario                |                                                |                                       |                                              | Cerca Codice Ateco                               |                                                                   |                    |
| Ateco 2025                         | vigore dal 1 Aprile 2025                       |                                       |                                              | Cerca Codice Ateco                               |                                                                   |                    |

| Salva dati compilati                                         |
|--------------------------------------------------------------|
|                                                              |
| Verifica completezza dei dati e abilita caricamento allegati |
|                                                              |
| Elimina definitivamente tutti i dati della domanda           |

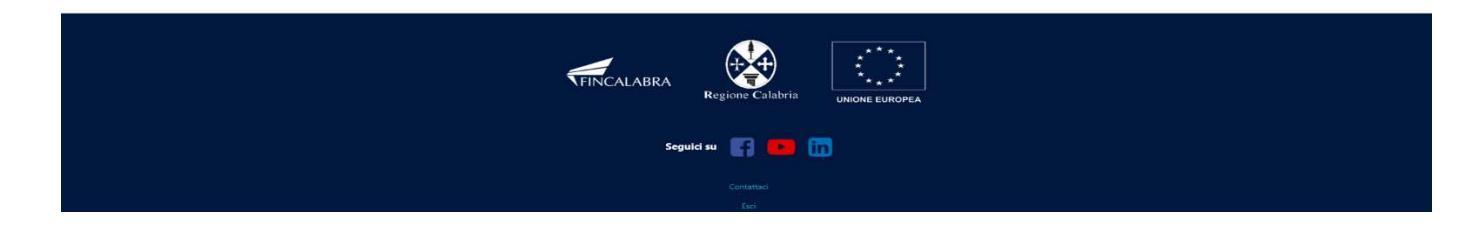

La **terza** schermata è relativa alle **"Coordinate Bancarie", i** dati bancari risulteranno precompilati con i dati inseriti in fase di predisposizione del fascicolo ma potranno essere modificati con un nuovo conto corrente dedicato in fase di predisposizione domanda.

|                         | Sosteg                 | no alla c<br>ità di an | reazion          | ie e     | al consoli                      | damento di                     | startup          | innovativ             | e a alta<br>ff della    |                     |
|-------------------------|------------------------|------------------------|------------------|----------|---------------------------------|--------------------------------|------------------|-----------------------|-------------------------|---------------------|
| naietro                 | intens                 | ricerca                | nelle A          | Aree     | e e nelle tr                    | aiettorie pri                  | ioritarie d      | lella S3              | n uena                  |                     |
| Stato domanda: NUOVA DO | MANDA                  |                        |                  |          |                                 |                                |                  |                       |                         |                     |
| Domande                 | Imprese                |                        |                  |          |                                 |                                |                  |                       |                         |                     |
| Nuova domanda (+)       | ~ Selezion             | l'impresa              | ~                |          |                                 |                                |                  |                       |                         |                     |
| Legale rappresentante   | Impresa Richiedente    | Coordinate Bancarie    | Chiede D         | lichiara | Compagine societaria            | Programma investiment          | o Determinazione | contributo Obblig     | ihi Conflitti All       | egati               |
| Intestatario Conto      |                        |                        |                  |          |                                 |                                |                  |                       |                         |                     |
| Numero Conto            |                        |                        |                  |          |                                 |                                |                  |                       |                         |                     |
| Huncio Cono             |                        |                        |                  |          |                                 |                                |                  |                       |                         |                     |
| Istituto di Credito     |                        |                        |                  |          |                                 |                                |                  |                       |                         |                     |
| IBAN                    |                        |                        |                  |          |                                 |                                |                  |                       |                         |                     |
| Agenzia                 |                        |                        |                  |          |                                 |                                |                  |                       |                         |                     |
| Comuna dell'Anensia     |                        |                        |                  |          |                                 |                                |                  |                       |                         |                     |
| Contrate dell'Agenzia   |                        |                        |                  |          |                                 | Seleziona una provincia        |                  | ×                     |                         | *                   |
|                         |                        |                        |                  |          |                                 |                                |                  |                       |                         |                     |
|                         | GLI ALLEGATI È NECESS/ | RIO COMPLETARE 1       | UTTI I DATI DELI | LA DOM   | ANDA E RENDERLA "PR             | ONTA PER L'INVIO" CLICC        | ANDO SUL PULSANT | E "Verifica completez | za dei dati e abilita c | ricamento allegati" |
|                         |                        |                        | UNA VOLTA CAR    | ICATI GI | I ALLEGATI SARA' POSS           | IBILE INVIARE DEFINITIVA       | MENTE LA DOMANI  | AC                    |                         |                     |
|                         |                        |                        |                  |          | Salva dati                      | compilati                      |                  |                       |                         |                     |
|                         |                        |                        |                  | 100      | Providence and the second state | a shifte and some stars all so |                  |                       |                         |                     |

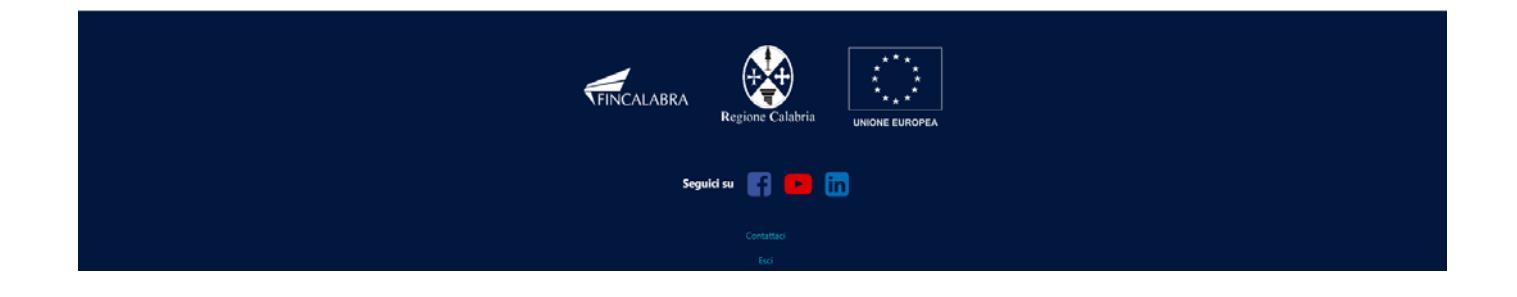

Nella quarta schermata "Chiede" occorre effettuare la scelta tra Linea di intervento 1 e Linea di intervento 2, gli importi relativi alle spese ammissibili ed al contributo saranno riportati in automatico. Si ricorda che i campi contrassegnati in rosso sono obbligatori.

| FINCALABRA                   |                                                           | PIATTAFOR                                                                   | MA BANDI                                                |                                                        |                                      | A 9                   |
|------------------------------|-----------------------------------------------------------|-----------------------------------------------------------------------------|---------------------------------------------------------|--------------------------------------------------------|--------------------------------------|-----------------------|
| na indietro                  | Sostegno alla crea<br>intensità di applic<br>ricerca ne   | zione e al consoli<br>cazione di conosce<br>elle Aree e nelle tr            | damento di s<br>nza e alle ini<br>aiettorie pric        | startup innova<br>iziative di spin<br>pritarie della S | tive a alta<br>-off della<br>3       |                       |
| Stato domanda: NUOVA DO      | MANDA                                                     |                                                                             |                                                         |                                                        |                                      |                       |
| Domande<br>Nuova domanda (+) | v Seleziona l'impresa v                                   |                                                                             |                                                         |                                                        |                                      |                       |
| Legale rappresentante        | Impresa Richiedente Coordinate Bancarie Ch                | iede Dichiara Compagine societaria                                          | Programma investimento                                  | Determinazione contributo                              | Obblighi Conflitti Allegati          |                       |
| di poter accedere agli aiuti | di cui all'Avviso pubblico "Sostenere e far crescere n    | uove imprese*                                                               |                                                         |                                                        |                                      |                       |
| per un importo di contrib    | uto pari ad C                                             |                                                                             |                                                         |                                                        |                                      | ۵.                    |
| a fronte di una spesa amm    | issibile prevista di Euro                                 |                                                                             |                                                         |                                                        |                                      | ¢                     |
| Per la seguente Linea di Int | tervento:                                                 |                                                                             |                                                         |                                                        |                                      |                       |
| - Linea di intervento 1: A   | vvio Startup innovative per la realizzazione dei primi in | vestimenti necessari all'avvio dell'impresa e a                             | lla messa sul mercato dei prod                          | otti/servizi oggetto di precedente a                   | ttività di ricerca;                  |                       |
| - Linea intervento 2: Con:   | solidamento Startup innovative per la realizzazione di i  | investimenti per l'espansione, per quanto rigu                              | arda l'aumento di dotazioni te                          | cnologiche necessarie a sviluppare                     | nuovi prodotti/servizi ad alto conti | enuto di innovazione. |
| Linea scelta                 |                                                           |                                                                             |                                                         |                                                        |                                      | Ý                     |
|                              |                                                           |                                                                             | 190                                                     |                                                        |                                      |                       |
| PER CARICARE                 | GLI ALLEGATI È NECESSARIO COMPLETARE TUTTI I<br>UNA V     | DATI DELLA DOMANDA E RENDERLA "PR<br>IOLTA CARICATI GLI ALLEGATI SARA" POSS | ONTA PER L'INVIO" CLICCAN<br>IBILE INVIARE DEFINITIVAME | DO SUL PULSANTE "Verifica com<br>ENTE LA DOMANDA       | pletezza dei dati e abilita caricar  | nento allegati"       |
|                              |                                                           | Salva dat                                                                   | compilati                                               |                                                        |                                      |                       |
|                              |                                                           | Verifica completezza dei dati                                               | e abilita caricamento allegati                          |                                                        |                                      |                       |
|                              |                                                           | Filmina definitivamente                                                     | utti i dati della domanda                               |                                                        |                                      |                       |
|                              |                                                           |                                                                             |                                                         |                                                        |                                      |                       |

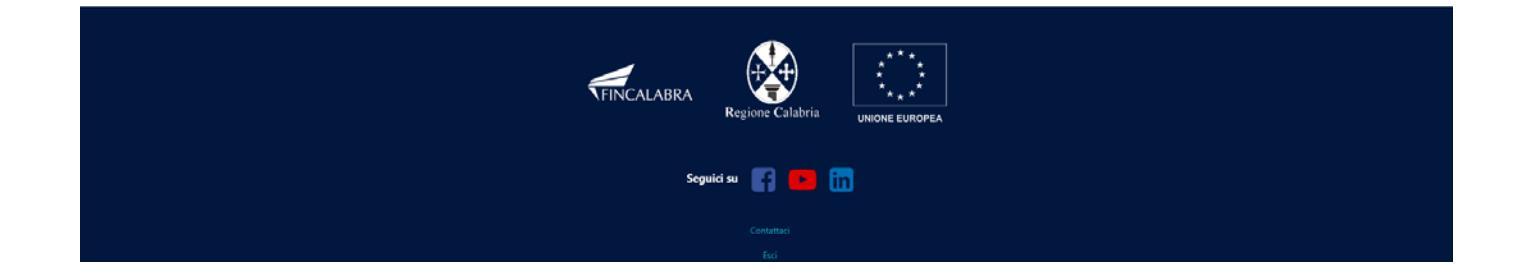

La quinta schermata è relativa all'accettazione delle dichiarazioni relative al possesso dei requisiti di ammissibilità, le dichiarazioni presenti saranno riportate nella domanda.

| <text><form><form><form></form></form></form></text>                                                                                                    | CALABRA                                                                                  |                                                                                                    |
|----------------------------------------------------------------------------------------------------|------------------------------------------------------------------------------------------|----------------------------------------------------------------------------------------------------|
| <form>     Building and particulation of a conclose carbon of a conclose carbon of a conclose c</form>                                                                                                    |                                                                                          | Sostegno alla creazione e al consolidamento di startup innovative a alta                                                                                                    |
| <section-header>          Description         Image: State State</section-header>                                                                                                    | etro                                                                                     | intensita di applicazione di conoscenza e alle iniziative di spin-off della                                                                                                    |
| <form>Balance in the properties of the properties of the properties</form>                                                                                                    |                                                                                          | ncerca nelle Aree e nelle tralettorie prioritarie della 53                                                                                                    |
| <form>          low mathematical states of the second states of the second states of</form>                                                                                                    | Stato domanda: NUOVA DOMA                                                                | NDA                                                                                                    |
| <form>I wan and i wan and i wan and and and i wan and i wan and i wan and it wan and it wan and and it wan and it wan and it wan and it wan and it wan and it wan and it wan and it wan and it wan and it wan and it wan and it wan and it wan and it wan and it wan and it wan and it wan and it wan and and it wan and and it wan and and it wan and and it wan and and and and and and and and and a</form>                                                                                                    | Domande                                                                                  | Imprese                                                                                                    |
| <form>(a) (a) (a) (b) (b) (b) (c) (c) (c) (c) (c) (c) (c) (c) (c) (c</form>                                                                                                    | Nuova domanda (+)                                                                        | Seleziona l'impresa                                                                                                    |
| <section-header><section-header><text><list-item><list-item></list-item></list-item></text></section-header></section-header>                                                                                                    | Legale rappresentante Im                                                                 | presa Richiedente Coordinate Bancarie Chiede Dichiara Compagine societaria Programma investimento Determinazione contributo Obblighi Conflitti Allegati                                                                                                    |
| <text><list-item><list-item></list-item></list-item></text>                                                                                                    |                                                                                          | DICHIARA                                                                                                    |
| <ul> <li>9 a rest, a da catada e taba e restada e a restada e a restada e restada e a restada e a restada e a restada e a restada e restada e rest</li></ul>                                                                                                    |                                                                                          | (ai sensi degli articoli 46, 47, 75 e 76 del D.P.R. 28 dicembre 2000, n. 445)                                                                                                    |
| <list-item><list-item></list-item></list-item>                                                                                                    | - di aver letto, e di accettare tu                                                       | tte le condizioni e gli obblighi previsti dall'Avviso Pubblico approvato con DDG nº 5023 del 07/04/2025                                                                                                    |
| ••••••••••••••••••••••••••••••••••••                                                                                                    | <ul> <li>di aver ricevuto l'Informativa</li> <li>di impegnarsi all'osservanza</li> </ul> | sul trattamento dati, il cui contenuto è da intendersi qui integralmente richiamato e trascritto;<br>delle disposizioni contenute nel predetto Avviso, nonché nella normativa e nel provvedimenti generali comunitari. statali e regionali ivi richiamati:                                                                                                    |
| I-I. Preser intricente contructions dans dans dar dar generatione of das bounds da in possission of control inportaneous control inportaneous data intricention data managements of control inportaneous data intricention data data de dimensione di autore topicatione data data data de dimensione di autore topicatione data data data data de dimensione di autore topicatione data data data data de dimensione di autore topicatione data data data data de dimensione di autore topicatione data data data de dimensione di autore topicatione data data data de dimensione di autore topicatione data data data de dimensione di autore topicatione data data data data de dimensione di autore topicatione data data data de dimensione di autore topicatione data data data data data data data dat                                                                                                    | - di avere assolto al pagamenti                                                          | o dell'imposta di bollo e di conservare la relativa documentazione presso la propria sede o in un luogo diverso indicato per la conservazione della documentazione;                                                                                                    |
| Note: A state is a state is a state is state is state is a state is a state is a state is a sta                                                                                                    | - che l'Impresa richiedente (co                                                          | Attuita/costituenda, alla data di presentazione della domanda, è in possesso dei requisiti di armissibilità previsto di seguito denotati contecciona data di presentazione della domanda, è in possesso dei requisiti di armissibilità prevista dall'avviso pubblico, e di seguito denotati contecciona data di prevista dall'avviso pubblico, e di seguito denotati contecciona data di prevista dall'avviso pubblico, e di seguito denotati contecciona data di prevista dall'avviso pubblico, e di seguito denotati contecciona data di prevista dall'avviso pubblico, e di seguito denotati contecciona data di prevista dall'avviso pubblico, e di seguito denotati contecciona data di prevista dall'avviso pubblico, e di seguito denotati contecciona data data di prevista dall'avviso pubblico, e di seguito denotati contecciona data data di prevista dall'avviso pubblico, e di seguito denotati contecciona data data di prevista dall'avviso pubblico, e di seguito denotati contecciona data data di prevista dall'avviso pubblico, e data data di pubblico de otte data denotati contecciona data data di prevista dall'avviso pubblico, e data data di prevista data data di prevista data data di pubblico de otte data denotati contecciona data data di prevista data data data di prevista data data data di prevista data data data data data data data d                                                                                                    |
| In existence of exercise of a region of decidence, ad supportione of devide prevention of depidence in preventions, ad a decidence bigitation of sectence interpretion of an advector bigitation of sectence interpretion of an advector bigitation of sectence interpretion of a decidence bigitation of sectence interpretion of a decidence bigitation of sectence interpretion of a decidence bigitation of sectence interpretion of advector bigitation of sectence interpretion of a decidence bigitation of sectence interpretion of a decidence bigitation of sectence interpretion decidence interpretion decidence interpretin decidence interpretion decidence interpretion de                                                                                                    | certi, liquidi ed esigibili v                                                            | ware device the second second                                                                                                    |
| In factor in future of in a future of in a future of in the factor in our and the factor in a future of information in the factor in a future of information in the factor in a future of information in the factor information in the factor information information in the factor information information information information information in the factor information information informa                                                                                                    | b. non sussistenza, ove prev                                                             | isto, di ragioni di decadenza, di sospensione o di divieto previste dall'articolo 67 del codice delle leggi antimafia e delle misure di prevenzione, di cui al decreto legislativo 6 settembre 2011, n. 159 o di un tentativo di                                                                                                    |
| money contractoria nationalise attention attention of a contractor do contractor do cal affects globalito (). 5 y det (1) in on opera se, endo la dad de inguino () in genera se attention de la dad de inguino () in genera se attention de la dad de inguino () is determined a la dad de inguino () is determined a la dad de inguino () is determ                                                                                                    | infiltrazione mafiosa di ci                                                              | i all'articolo 84, comma 4, del medesimo codice. Resta fermo quanto previsto dagli articoli 88, comma 4-bis, e 92, commi 2 e 3, del codice di cui al decreto legislativo n. 159 del 2011, con iferimento rispettivamente alle                                                                                                    |
| <ul> <li>electron language in contraction in adjustice of properties of strattage in properties of strattage contraction constrattage adjustice and sectron language in adjustice and sectron language in adjustice and sector in adjustice and sector adjustice and sector in adjustice and sector in adjustice adjustice adjustice adjustice adjustice adjustice adjustice adjustice adjustice adjustice adjustice adjustice adjustice adjustice adjustice adjustice adjustice adjustice adjustice adjustice adjustice adjustice adjustice adjustice adjustice adjustice adjustice adjustice adjustice adjusti</li></ul>                                                                                                    | comunicazioni antimafia<br>stata ammersa al control                                      | a alle informazioni antimatia. La cuusa di esclusione di cui all'articolo 84, comma 4, del medesimo codice di cui al decreto legislativo n. 159 del 2011 non opera se, entro la data di erogazione del contributo, l'impresa sia<br>lo indivisioni à reand dell'articolo 24-bit edit enderimo codice di cui al decreto legislativo n. 159 del 2011 non opera se, entro la data di erogazione del contributo, l'impresa sia<br>lo indivisioni à reand tell'articolo 24-bit edit enderimo codice di cui al decreto legislativo n. 159 del 2011 non opera se, entro la data di erogazione del contributo, l'impresa sia<br>lo indivisioni à reand tell'articolo 24-bit edite medicimo codice di cui al decreto legislativo n. 159 del 2011 non opera se, entro la data di erogazione del contributo, l'impresa sia<br>lo indivisioni à reand tell'articolo 24-bit edite medicimo codice di cui al decreto legislativo n. 159 del 2011 non opera se, entro la data di erogazione del contributo, l'impresa sia<br>lo indivisioni à reand dell'articolo 24-bit edito medicimo codice di cui al decreto legislativo n. 159 del 2011 non opera se, entro la data di erogazione del contributo, l'impresa sia<br>lo indivisioni a reand dell'articolo 24-bit edito medicimo codice di cui al decreto legislativo n. 159 del 2011 non opera se, entro la data di erogazione del contributo, l'impresa sia<br>lo indivisioni a reand dell'articolo 24-bit edito medicimo codice di cui al decreto legislativo n. 159 del 2011 non opera se, entro la data di erogazione del contributo, l'impresa sia<br>lo indivisioni a reand dell'articolo 24-bit edito de medicimo codice di cui al decreto legislativo n. 159 del 2011 non opera se, entro la data di erogazione del contributo, l'impresa se alla della di cui al decreto legislativo n. 159 del 2011 non opera se, entro la data di erogazione della di cui al decreto legislativo n. 159 del 2011 non opera se, entro la data di erogazione della di cui al di erogazione della di cui al di erogazione della di cui al di erogazione della di erogazione della di erogazione della di cui al di erog |
| <ul> <li>A specker is capacital is contrare con la pubblica annimisation, contrage in powelment interstitut and a dar XL 4 due 10. Lgs XXXXXXXXXXXXXXXXXXXXXXXXXXXXXXXXXXX</li></ul>                                                                                                    | c. possedere la capacità eco                                                             | o globalanda la cala ancolo de a colactance comprovata secondo le modalità di cui all'Allegato A);                                                                                                    |
| is sample de camport il divét de doctare con la pubblica amministratione, compreri je proveetiment in du al ARA-1 de doc unat agentation à cal bald doctamada, gli stessi devoion impegnarsi a possedere detto requiso a momento del primo pagnarni a di altare cal a do la presente Avico da la presente Avico da la presente Av                                                                                                    | d. possedere la capacità di                                                              | contrarre con la pubblica amministrazione, nel senso che nei confronti del Beneficiario non sia stata applicata la sanzione interdittiva di cui all'art. 9, comma 2, lett. c), del decreto legislativo 8 giugno 2001 n. 231 e ss.mm.                                                                                                    |
| a. deporte dua sunda que destinadanta des destinadanta des categories avvicos des terminones pagenaises a discomeres de las contantas, qui stessa devolto impegnaises à possedere de los requisitos de la generes presso la Commereiro de la derines artes de la de la de l                                                                                                    | o altra sanzione che com                                                                 | porti il divieto di contrarre con la pubblica amministrazione, compresi i provvedimenti interdittivi di cui all'Art. 14 dei D. Lgs. 81/2008 e s.m.i.;                                                                                                    |
| Per ere regulamente servir a l'agentre del annevers perso la Camera d'Ommercio Natura, Ariginanto e Apricoltura alla Senore specia dedicata alle Sartup innovative: 9. ever regulamente servir al disordat di dinore e istere store denine alla rati a 2, per la dedice del del Gel Gel Gol Zavita; 1. ever regulamente servir al l'agenti dello senore e ispettare la nonvativo e innovative in nature alle. 1. ever servir al l'agenti alla store di dinore e delle mulatile professionali di e delle Gel Gel Gol Zavita; 1. ever servir al disordat di alla di la store i di alcore e ispettare in nonvative in materia delle. 1. ever servir al disordat di alcore e di leneve e ispettare in nonvative in estreti ad leneve e di personali e nonvative e delle Savita di sono di di al di al di di la di la di di la di la di la di la di la di la di                                                                                                    | e, disporre di una unità loci<br>momento del primo pag                                   | ie destinatana dei sostegno di cui ai presente Avviso nei territorio regionale, Per i soggetti privi di sede o unita operativa in Calabna ai momento della domanda, gli stessi devono impegnarsi a possedere detto requisito<br>amento dell'auto concesso:                                                                                                    |
| g. no trovarsi nu va delic condizioni di difficationi collerite al fazza, 2, punto 18 lett. da a) ad el del Reg. 631/2014; Li scenarca gli obglighi di contratta collerita di latoro e delle malattle professionali; Li prevnione degli infortuni sui luoghi di latoro e delle malattle professionali; Li scenarca gli obglighi di contratta collerita di latoro e delle malattle professionali; Li scenarca gli obglighi di contratta collerita di latoro e delle malattle professionali; Li scenarca gli obglighi di contratta collerita di latoro e delle malattle professionali; Li scenarca gli obglighi di contratta di latoro i contratta settimana; Li scenarca di du di di contratta di latoro to tottle delle spesa ammissibili determinato in conformità con le disposizioni di cui al par. 31 del presente Aviso; Li presente una sola domanda avitere sui presente Aviso; Li presente una sola domanda avitere sui presente Aviso; Li stenarce in duno di discuttazione vero lo stabilimento in cui deve ovolgensi l'operazione per la qui e d'intento l'outiz; non operare in uno del stenoi d'aluto in conformità con la dipar. 21(d); Le contratta di la presente Aviso; di cui al par. 21(d); Le contratta di la presente Aviso; di cui al par. 21(d); Le contratta di la disconare per la qui e d'intento l'auto; non operare in uno dei stenoi dal presente Aviso; Le contratta di la presente Aviso; di cui al par. 21(d); Le contratta di la contratta a la par. 21(d); Le contratta di la contratta a la par. 21(d); Le contratta di la contratta a la par. 21(d); Le contratta di la contratta aviso; Mala di la presente Aviso; Li contratta di la contratta aviso; Le contratta di la presente Aviso; Li contratta di la presente Aviso; Li contratta di la presente Aviso; Li contratta di la presente Aviso; Li contratta di la presente Aviso; Li contratta di la presente Aviso; Li                                                                                                    | f. essere regolarmente iscri                                                             | to al Registro delle Imprese presso la Camera di Commercio, Industria, Artigianato e Agricoltura alla Sezione speciale dedicata alle Startup innovative;                                                                                                    |
| In caseware gii obblighi de contratu colletti di lawore rispettare la normadwa in materia di:<br>i. persone degii informati su loughi di lawore delle matetie perofessione;<br>i. salute e sicurezza sul loughi di lawore delle matetie perofessione;<br>i. salute e sicurezza sul loughi di lawore,<br>ii. salute introduce della informatione delle matetie perofessione;<br>i. salute introduce della informatione delle matetie perofessione;<br>i. salute introduce della informatione della dassi<br>i. untrola dell'aministicati<br>i. untrola dell'aministicati<br>dell'aministicati<br>i. untrola dell'aministicati<br>i. untrola dell'aministicati<br>i. untrola dell'aministicati<br>dell'aministicati<br>i. untrola dell'aministicati<br>dell'aministicati<br>i. untrola dell'aministicati<br>dell'aministicati<br>i. untrola dell'aministicati<br>dell'aministicati<br>i. untrola dell'aministicati<br>i. untrola dell'aministicati<br>i. u | g. non trovarsi in una delle                                                             | condizioni di difficoltà così come le stesse sono definite all'Art. 2, punto 18 lett. da a) ad e) del Reg. 651/2014;                                                                                                    |
| Is preventione degli informati soli adjuanti allucione de delle matattie professionale;     Is adjuanti e solicite sciences adjuanti populante     Is incentinento dei databili;     Is incentinento dei databili;     Vicentadi chi allumo:     Vicentadi chi allumo:     Vi                                                                                                    | h. osservare gli obblighi dei                                                            | contrati collettivi di lavoro e rispettare la normativa in materia di:                                                                                                    |
| III. interferento del deablit;<br>Vi. interde dei deablit;<br>Vi. tutela definiterato nel genorhamita;<br>Presentate una domanda di aluto il inci imponto totale delle spese ammissibili è determinato in conformità con le disposizioni di cui al par. 34 del presente Avriso:<br>Presentate una softamita as vatere sul presente Avriso:<br>Presentate una softamita as vatere sul presente Avriso:<br>In non parer at legazanetti dimensionali della Micro e Piccole limprese coil come gli stessi sono definiti in Allegato 1 al Reg. 671/2014 e rispettare le condizioni di cui al par. 21 del presente Avriso:<br>In non parer diffuzzame verso la diverso di vatere sul presente Avriso di cui al par. 21 del<br>resentate una definiti paratetti dimensionali della Micro e Piccole limprese coli come gli stessi sono definiti in Allegato 1 al Reg. 671/2014 e rispettare le condizioni di cui al par. 21 del presente Avriso:<br>In non operar en uno de setto di al presente Avriso di cui al par. 21 del;<br>e richiedere il contributo in conformità con le disposizioni di cui al par. 21 del<br>resente autore sul presente Avriso di cui al par. 21 del<br>resente Avriso di cui al par. 21 del presente Avriso.<br>PER CARICARE GLI ALLEGATI È NECESSARIO COMPLETARE TUTTI I DATI DELLA DOMANDA E RENDERLA "PRONTA PER L'INVIO" CLICCANDO SUL PULSANTE "Verifica completezza dei dei e abilita caricamento allegati"<br>Nua VOLTA CARICARE GLI ALLEGATI È NECESSARIO COMPLETARE TUTTI I DATI DELLA DOMANDA E RENDERLA "PRONTA PER L'INVIO" CLICCANDO SUL PULSANTE "Verifica completezza dei dei e abilita caricamento allegati"<br>Nua VOLTA CARICARE GLI ALLEGATI È NECESSARIO COMPLETARE TUTTI I DATI DELLA DOMANDA E RENDERLA "PRONTA PER L'INVIO" CLICCANDO SUL PULSANTE "Verifica completezza dei dei e abilita caricamento allegati"<br>Nua Volta CARICARE GLI ALLEGATI È NECESSARIO COMPLETARE TUTTI I DATI DELLA DOMANDA E RENDERLA "PRONTA PER L'INVIO" CLICCANDO SUL PULSANTE "Verificas completezza dei dati e abilita caricamento allegati<br>Nua Volta CARICATE GLI del della domanda di auto della domanda<br>Ellemina definityvam                                                                                       | ii. salute e sicurezza s                                                                 | Information and a device of cealer manage professional,<br>al locabilit di service:                                                                                                    |
| ic. pari opportuniti;<br>ic. pari opportuniti;<br>ic. presentate un adomanda di alto il oli uniporto totale delle spese ammissibili e determinato in conformità con le disposizioni di cui al par. 3.4 del presente Avviso:<br>i. presentate un adomanda di alto il oli uniporto totale delle spese ammissibili e determinato in conformità con le disposizioni di cui al par. 3.4 del presente Avviso:<br>i. presentate un adomanda di alto il cui monoto totale delle SI Smart Specializazion Strategy della Regione Calabria, approvata con DGR n. 1.44 del 31 marco 2023;<br>i. rentrate rui asola domanda a viate sul presente Avviso:<br>i. rentrate nei parametti dimensionali delle Micro e Piccole Imprese così come gli stessi sono definiti in Allegato 1 al Reg. 651/2014 e rispettare le condizioni di cui al par. 2.1 del presente Avviso:<br>n. non operare in uno dei stetori di presente Avviso di cui al par. 2.1 del presente Avviso:<br>i. circhiedere il contributo in conformità con le disposizioni di cui al par. 2.1 del presente Avviso:<br>si circhiedere il contributo in conformità con le disposizioni di cui al par. 2.1 del presente Avviso:<br>una vol effettazo tuno dei stetori dal presente Avviso.<br>PER CARICARE GLI ALLEGATI È NECESSARIO COMPLETARE TUTTI I DATI DELLA DOMANDA E RENDERLA "PRONTA PER L'INVIO" CLICCANDO SUL PULSANTE "Verifica completezza dei dati e abilita caricamento allegati"<br>UNA VOLTA CARICARE GLI ALLEGATI È NECESSARIO COMPLETARE TUTTI I DATI DELLA DOMANDA E RENDERLA "PRONTA PER L'INVIO" CLICCANDO SUL PULSANTE "Verifica completezza dei dati e abilita caricamento allegati"<br>UNA VOLTA CARICARE GLI ALLEGATI È NECESSARIO COMPLETARE TUTTI I DATI DELLA DOMANDA E RENDERLA "PRONTA PER L'INVIO" CLICCANDO SUL PULSANTE "Verifica completezza dei dati e abilita caricamento allegati<br>UNA VOLTA CARICARE GLI ALLEGATI È NECESSARIO COMPLETARE TUTTI I DATI DELLA DOMANDA E RENDERLA "PRONTA PER L'INVIO" CLICCANDO SUL PULSANTE "Verifica completezza dei dati e abilita caricamento<br>Carica definitivamente butto i dati della viato della della della della della della debilita                                                                                   | iii. inserimento dei dis                                                                 | abili;                                                                                                    |
| • Institution fails provide a report growtwater is estimatated: • Institution fails of a logical matterial is a logical matterial and a logical matterial and a logical matterial and a logical matterial and a logical matterial and a logical base and institution conformatic on le disposizioni di cui al par. 3.1 del presente Avviso: • presentare una solta domanda a valere auja presente Avviso: • presentare una solta domanda a valere auja presente Avviso: • presentare una solta domanda a valere auja presente Avviso: • In en oaver effettuato una delocalizzazione verso lo stabilimento in cui deve svolgersi l'operazione per la quale è richiesto l'aiuto, nei due anni precedenti la domanda di aiuto e impegnarsi a non farlo nei due anni successivi al completamento di effettuato una delocalizzazione verso lo stabilimento in cui deve svolgersi l'operazione per la quale è richiesto l'aiuto, nei due anni precedenti la domanda di aiuto e impegnarsi a non farlo nei due anni successivi al completamento di effettuato una delocalizzazione verso lo stabilimento in cui deve svolgersi l'operazione per la quale è richiesto l'aiuto, nei due anni precedenti la domanda di aiuto e impegnarsi a non farlo nei due anni successivi al completamento dell'operazione per la quale è richiesto l'aiuto, nei due anni precedenti la domanda di aiuto e impegnarsi a non farlo nei due anni successivi al completamento dell'operazione per la quale e richiesto allegati l'una volta caricamento allegati l'una volta caricamento allegati l'una volta caricamento allegati l'una volta caricamento allegati l'una volta caricamento allegati e contributo in conformati con le disposizioni di cui al par. 3.1 del presente Avviso.  Salva dati completa Salva dati completa Salva dati completa Salva dati completa Salva dati completa Salva dati completa Salva dati completa Salva dati completa Salva dati completa Elemena definityamente tutti 1 dati della domanda                                                                                                    | iv. pari opportunită;                                                                    |                                                                                                    |
| i presentare una domanda di aluto il cui importo totale delle spece ammissibili è determinato in conformità con le disposizioni di cui al par. 3.4 del presente Avviso: i, presentare una progetto afferente ad almeno una delle Arce di Innovazione della S3 Smart Specializationi Strategy della Regione Calabra, approvata con DGR n.14 del 31 marzo 2023; k, presentare una solica domanda valiere au presente Avviso: in. non aver diffettauto una delcuzzazione verso i astilimino to icui deve svolgensi l'operazione per la quale è richiesto l'aluto, nei due anni precedenti la domanda di aluto e impegnarsi a non fario nei due anni successivi al completamento dell'operazione per la quale è richiesto l'aluto, nei due anni precedenti la domanda di aluto e impegnarsi a non fario nei due anni successivi al completamento dell'operazione per la quale e richiesto l'aluto, nei due anni precedenti la domanda di aluto e impegnarsi a non fario nei due anni successivi al completamento dell'operazione per la quale e richiesto l'aluto, nei due anni precedenti la domanda di aluto e impegnarsi a non fario nei due anni successivi al completamento dell'operazione per la quale e richiesto l'aluto, nei due anni precedenti la domanda di aluto e impegnarsi a non fario nei due anni successivi al completamento dell'operazione per la quale e richiesto l'aluto, nei due anni precedenti la domanda di aluto e impegnarsi a non fario nei due anni successivi al completamento dell'operazione per la quale e richiesto l'aluto, nei due anni precedenti la domanda di aluto e impegnarsi a non fario nei due anni successivi al completamento dell'operazione per la quale e richiesto l'aluto, nei due anni precedenti la domanda di aluto e impegnarsi a non fario nei due anni successivi al completamento allegati un conformità con le disposizioni di cui al par.3.1 del presente Avviso.  Eleccare del dati conformità con le disposizioni di cui al par.3.1 del presente Avviso.  Eleccare del dati completezza del dati completamento allegati La conformita con le disposizioni di c                                                                                                    | v. contrasto del lavor<br>vi. tutela dell'ambienti                                       | i irregolare e ripoto giornaliero e settimanale;                                                                                                    |
| j. presentare un progetto afferente ad almeno una delle Aree di innovazione della S3 Smart Specialization Strategy della Regione Calabria, approvata con DGR n. 144 del 31 marzo 2023:<br>k. presentare uno sola domandara a valere sup presente Avviso:<br>I. rientrare nei parametri dimensionali delle Micro e Piccole Imprese coil come gli stessi sono definiti in Allegato 1 al Reg. 651/2014 e rispettare le condizioni di cui al par. 2.1 del presente Avviso:<br>m. non avver effettuatio una delocalizzazione verso lo stabilimento in cui deve svolgensi l'operazione per la quie è richiesto Taluto, nei due anni precedenti la domanda di auto e impegnarsi a non farto nei due anni successivi al completamento<br>dell'operazione per la quie è richiesto fauto.<br>n. non operare in uno dei settori dal presente Avviso di cui al par. 2.1 (de)<br>e. richiedere il contributo in conformità con le disposizioni di cui al par. 3.1 del presente Avviso.<br>PER CARICARE GLI ALLEGATI È NECESSARIO COMPLETARE TUTTI I DATI DELLA DOMANDA E RENDERLA "PRONTA PER L'INVIO" CLICCANDO SUL PULSANTE "Verifica completezza dei dati e abilita caricamento allegati"<br>LINA VOLTA CARICATI GLI ALLEGATI E NECESSARIO COMPLETARE TUTTI I DATI DELLA DOMANDA E RENDERLA "PRONTA PER L'INVIO" CLICCANDO SUL PULSANTE "Verifica completezza dei dati e abilita caricamento allegati"<br>LINA VOLTA CARICATI GLI ALLEGATI E NECESSARIO COMPLETARE TUTTI I DATI DELLA DOMANDA E RENDERLA "PRONTA PER L'INVIO" CLICCANDO SUL PULSANTE" Verifica completezza dei dati e abilita caricamento allegati<br>LINA VOLTA CARICATI GLI ALLEGATI GLI COMPLETARE DEFINITIVAMENTE LA DOMANDA<br>Salva dati complicati<br>LINA dati complicati<br>LINA dati complicati<br>LINA definitivamente tutti i dati della domanda                                                                                                    | i. presentare una domanda                                                                | di aiuto il cui importo totale delle spese ammissibili è determinato in conformità con le disposizioni di cui al par. 3.4 del presente Avviso;                                                                                                    |
| k presentare una sola domanda a valere su presente Avviso: L instratare ne parametti dimensionali delle Michiesto Fiauto; m. non aver effettuati una delocalizzatione verso lo stabilimento in cui deve svolgersi l'operazione per la quale è richiesto l'aiuto, nei due anni precedenti la domanda di aiuto e impognarsi a non fario nei due anni successivi al completamento dell'operazione per la quale è richiesto l'aiuto; n. non operare in uno destori dal presente Avviso: c. richiedere il contributo in conformità con le disposizioni di cui al par. 2.1 del presente Avviso: c. richiedere il contributo in conformità con le disposizioni di cui al par. 3.1 del presente Avviso. PER CARICARE GLI ALLEGATI È NECESSARIO COMPLETARE TUTTI I DATI DELLA DOMANDA E RENDERLA "PRONTA PER L'INVIO" CLICCANDO SUL PULSANTE "Verifica completezza dei dati e abilita caricamento allegati" UNA VOLTA CARICATI GLI ALLEGATI È NACCESSARIO COMPLETARE TUTTI I DATI DELLA DOMANDA E RENDERLA "PRONTA PER L'INVIO" CLICCANDO SUL PULSANTE "Verifica completezza dei dati e abilita caricamento allegati" UNA VOLTA CARICATI GLI ALLEGATI È NACCESSARIO COMPLETARE TUTTI I DATI DELLA DOMANDA E RENDERLA "PRONTA PER L'INVIO" CLICCANDO SUL PULSANTE "Verifica completezza dei dati e abilita caricamento allegati" UNA VOLTA CARICATI GLI ALLEGATI È NACCESSARIO COMPLETARE TUTTI I DATI DELLA DOMANDA E RENDERLA "PRONTA PER L'INVIO" CLICCANDO SUL PULSANTE "Verifica completezza dei dati e abilita caricamento allegati" UNA VOLTA CARICATI GLI ALLEGATI SARA" POSSIBILE INVIARE DEFINITIVAMENTE LA DOMANDA Everifica completezza dei dati e abilita caricamento allegati Elimina definitivamente tutti I dati della domanda Elimina definitivamente tutti I dati della domanda Elimina definitivamente tutti I dati della domanda Elimina definitivamente tutti I dati della domanda Elimina definitivamente tutti I dati della domanda                                                                                                    | j. presentare un progetto a                                                              | fferente ad almeno una delle Aree di Innovazione della S3 Smart Specialization Strategy della Regione Calabria, approvata con DGR n. 144 del 31 marzo 2023;                                                                                                    |
| In no aver effettuato una delocalizzazione verso lo stabilimento in cui deve volgersi l'operazione per la quale è richiesto l'aiuto, nei due anni precedenti la domanda di aiuto e impegnarsi a non fario nei due anni successivi al completamento del'operazione per la quale è richiesto l'aiuto, nei due anni precedenti la domanda di aiuto e impegnarsi a non fario nei due anni successivi al completamento del'operazione per la quale è richiesto l'aiuto, nei due anni precedenti la domanda di aiuto e impegnarsi a non fario nei due anni successivi al completamento del'operazione per la quale è richiesto l'aiuto, nei due anni successivi al completamento del'operazione per la quale è richiesto l'aiuto, nei due anni successivi al completamento dell'operazione per la quale è richiesto l'aiuto, nei due anni successivi al completamento dell'operazione per la quale è richiesto l'aiuto, nei due anni successivi al completamento dell'operazione per la quale è richiesto l'aiuto, nei due anni successivi al completamento dell'operazione per la quale è richiesto l'aiuto, nei due anni successivi al completamento dell'operazione per la quale è richiesto l'aiuto, nei due anni successivi al completamento dell'operazione per la quale è richiesto l'aiuto, nei due anni successivi al completamento dell'operazione per la quale è richiesto l'aiuto, nei due anni successivi al completamento dell'operazione per la quale è richiesto l'aiuto, nei due anni successivi al completamento dell'operazione per la quale è richiesto l'aiuto, nei due anni successivi al completamento dell'operazione per la quale è richiesto l'auto dell'operazione per la quale è richiesto l'auto, nei due anni successivi al completamento dell'operazione per la quale è richiesto l'auto, nei due anni successivi al completamento dell'operazione per la quale è richiesto l'auto dell'operazione per la quale è richiesto l'auto dell'operazione per la quale è richiesto l'auto dell'operazione per la quale per la quale per la quale è richiesto l'auto dell'operazione per la quale è richie                                                                                                    | k. presentare una sola dom                                                               | anda a valerė su prešente Avviso;<br>mesičinasi idulio Micro a Birone lamores cod zome di stessi sono definiti in Allenato 1 al Reg 651/2014 e risnettare le condizioni di cui al nar 21 del mesente Avviso;                                                                                                    |
| dell'operazione per la quale è richiesto l'autor;<br>n. non operare in uno dei settori dal presente Avviso di cui al par. 2.1(4);<br>o. richiedere il contributo in conformità con le disposizioni di cui al par. 3.1 del presente Avviso.<br>PER CARICARE GLI ALLEGATI È NECESSARIO COMPLETARE TUTTI I DATI DELLA DOMANDA E RENDERLA "PRONTA PER L'INVIO" CLICCANDO SUL PULSANTE "Verifica completezza dei dati e abilita caricamento allegati"<br>UNA VOLTA CARICATI GLI ALLEGATI È NECESSARIO COMPLETARE TUTTI I DATI DELLA DOMANDA E RENDERLA "PRONTA PER L'INVIO" CLICCANDO SUL PULSANTE "Verifica completezza dei dati e abilita caricamento allegati"<br>UNA VOLTA CARICATI GLI ALLEGATI SARA' POSSIBILE INVIARE DEFINITIVAMENTE LA DOMANDA<br>Salva dati compliati<br>Verifica completezza dei dati e abilita caricamento allegati<br>Elimina definitivamente tutti i dati della domanda                                                                                                    | m. non aver effettuato una o                                                             | telocalizzazione verso lo stabilimento in cui deve svolgersi l'operazione per la quale è richiesto l'auto, nei due anni precedenti la domanda di auto e impegnarsi a non farlo nei due anni successivi al completamento                                                                                                    |
| n. non operare in uno dei setton dal presente Avviso.  a. richiedere il contributo in conformità con le disposizioni di cui al par. 3.1 del presente Avviso.  PER CARICARE GLI ALLEGATI È NECESSARIO COMPLETARE TUTTI I DATI DELLA DOMANDA E RENDERLA "PRONTA PER L'INVIO" CLICCANDO SUL PULSANTE "Verifica completezza dei dati e abilita caricamento allegati" UNA VOLTA CARICATI GLI ALLEGATI SARA" POSSIBILE INVIARE DEFINITIVAMENTE LA DOMANDA  Salva dati compilati  Verifica completezza dei dati e abilita caricamento allegati Elimina definitivamente tutti i dati della domanda                                                                                                    | dell'operazione per la qu                                                                | ale è richiesto l'aluto;                                                                                                    |
| PER CARICARE GLI ALLEGATI È NECESSARIO COMPLETARE TUTTI I DATI DELLA DOMANDA E RENDERLA "PRONTA PER L'INVIO" CLICCANDO SUL PULSANTE "Verifica completezza dei dati e abilita caricamento allegati"<br>UNA VOLTA CARICATI GLI ALLEGATI SARA' POSSIBILE INVIARE DEFINITIVAMENTE LA DOMANDA<br>Salva dati complitati<br>Verifica completezza dei dati e abilita caricamento allegati<br>Elimina definitivamente tutti i dati della domanda                                                                                                    | n. non operare in uno dei s<br>o. richiedere il contributo in                            | (ttori dal presente Avviso di cui al par. 2.1(4);<br>conformità con le disposizioni di cui al par. 3.1 del presente Avviso.                                                                                                    |
| PER CARICARE GLI ALLEGATI È NECESSARIO COMPLETARE TUTTI I DATI DELLA DOMANDA E RENDERLA "PRONTA PER L'INVIO" CLICCANDO SUL PULSANTE "Verifica completezza dei dati e abilita caricamento allegati" UNA VOLTA CARICATI GLI ALLEGATI SARA' POSSIBILE INVIARE DEFINITIVAMENTE LA DOMANDA Salva dati complitat Verifica completezza dei dati e abilita caricamento allegati Elimina definitivamente tutti i dati della domanda                                                                                                    |                                                                                          |                                                                                                    |
| Salva dati compilati<br>Verifica completezza dei dati e abiilta caricamento allegati<br>Elimina definitivamente tutti i dati della domanda                                                                                                    | PER CARICARE GLI                                                                         | ALLEGATI È NECESSARIO COMPLETARE TUTTI I DATI DELLA DOMANDA E RENDERLA "PRONTA PER L'INVIO" CLICCANDO SUL PULSANTE "Verifica completezza dei dati e abilita caricamento allegati"<br>UNA VOLTA CARICATI GLI ALLEGATI SARA' POSSIBILE INVIARE DEFINITIVAMENTE LA DOMANDA                                                                                                    |
| Verifica completezza dei dati e abilita caricamento allegati<br>Elimina definitivamente tutti i dati della domanda                                                                                                    |                                                                                          | Salva dati compilati                                                                                                    |
| Elimina definitivamente tutti i dati della domanda                                                                                                    |                                                                                          | Verifica completezza dei dati e abilita caricamento allegati                                                                                                    |
|                                                                                                    |                                                                                          | Elimina definitivamente tutti i dati della domanda                                                                                                    |
|                                                                                                    |                                                                                          |                                                                                                    |
|                                                                                                    |                                                                                          |                                                                                                    |
|                                                                                                    |                                                                                          |                                                                                                    |
|                                                                                                    |                                                                                          |                                                                                                    |

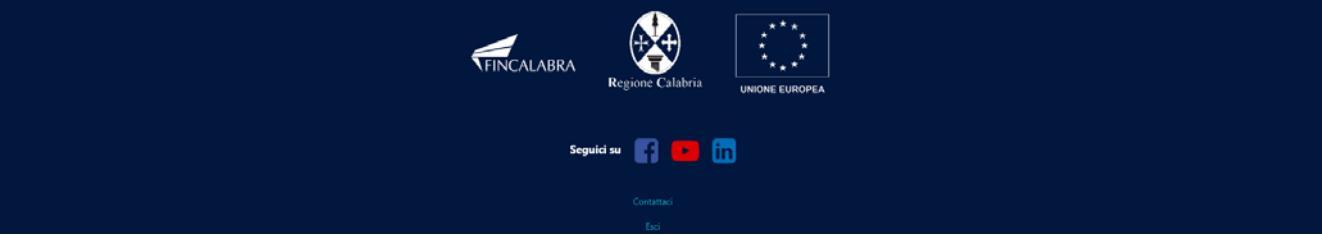

Nella **sesta** schermata **"Dichiara altresì Linea 1** o **Dichiara altresì linea 2** sono presenti le ulteriori dichiarazioni da effettuare è necessario pertanto flaggare la casistica di riferimento.

| NCALABRA                                                                                                    |                                                                                          |                                                                                     |                                                                                  | PIATTAFOR                                                          | MA BANDI                                              |                                                 |                                          | <b>\$</b> 9                        |
|----------------------------------------------------------------------------------------------------|------------------------------------------------------------------------------------------|-------------------------------------------------------------------------------------|----------------------------------------------------------------------------------|--------------------------------------------------------------------|-------------------------------------------------------|-------------------------------------------------|------------------------------------------|------------------------------------|
| lietro                                                                                                    | Sosteo<br>intens                                                                         | gno alla ci<br>sità di app<br>ricerca                                               | reazione e<br>olicazione<br>nelle Are                                            | e al consolic<br>di conosce<br>e e nelle tra                       | lamento di<br>nza e alle i<br>aiettorie pr            | startup inn<br>niziative di s<br>ioritarie dell | ovative a alta<br>spin-off della<br>a S3 |                                    |
| Stato domanda: NUOVA DO                                                                                     | MANDA                                                                                    |                                                                                     |                                                                                  |                                                                    |                                                       |                                                 |                                          |                                    |
| Domande                                                                                                    | Imprese                                                                                  |                                                                                     |                                                                                  |                                                                    |                                                       |                                                 |                                          |                                    |
| Nuova domanda (+)                                                                                           | ~ Selezion                                                                               | ia l'impresa                                                                        | ~                                                                                |                                                                    |                                                       |                                                 |                                          |                                    |
| Legale rappresentante<br>Allegati                                                                           | Impresa Richiedente                                                                      | Coordinate Bancarie                                                                 | Chiede Dichiara                                                                  | Dichiara altresi Linea 1                                           | Compagine societaria                                  | Programma investimento                          | Determinazione contributo                | Obblighi Conflitti                 |
|                                                                                                    |                                                                                          |                                                                                     | DI                                                                               | CHIARA altresi ne                                                  | el caso della linea                                   | 1                                               |                                          |                                    |
|                                                                                                    |                                                                                          |                                                                                     | (ai sensi c                                                                      | degli articoli 46, 47, 75 e 76 o                                   | del D.P.R. 28 dicembre 200                            | 0, n. 445)                                      |                                          |                                    |
| <ul> <li>di impegnarsi alla costituz</li> <li>2.1(1) dell'Avviso, entro 60</li> </ul>                       | ione e iscrizione della m<br>) giorni dalla pubblicazio                                  | nicro/piccola impresa a<br>one dell'atto di approv                                  | I Registro delle Imprese<br>vazione dell'elenco del                              | presso la Camera di Comm<br>soggetti ammessi di cui al             | ercio, Industria, Artigianato<br>par. 4.8 dell'Avviso | e Agricoltura alla Sezione sp                   | eciale dedicata alle Startup inno        | ovative, per come definite al par. |
| che il/i proponente/i dispo                                                                                 | ngono del livello di comp                                                                | oetenze, in termini di co                                                           | noscenze e abilità mana                                                          | geriali, organizzative, di ma                                      | keting e finanziarie, per co                          | me illustrato alla pertinente s                 | ezione del formulario di cui all'/       | ulegato 2 all'Avviso (cfr. 82.1);  |
| <ul> <li>[eventuale] che all'atto de<br/>di almeno un inventore/de<br/>vantaggio competitivo sul</li> </ul> | ella costituzione della imp<br>tentore di un brevetto, lic<br>mercato di riferimento (cl | resa sarà presente nella<br>cenza d'uso di una tecno<br>he verrà trasferita all'imp | compagine societaria o<br>ologia brevettata tale da<br>presa in caso di finanzia | tra il personale assunto<br>determinare un<br>mento del progetto), |                                                       |                                                 |                                          |                                    |
| [ <b>in alternativa</b> , "che all'att<br>brevettata tale da determi                                        | o della costituzione, l'imp<br>nare un vantaggio compe                                   | resa possiede almeno u<br>titivo sul mercato di rife                                | n brevetto, licenza d'us<br>rimento"] (cfr. 82.2);                               | o di una tecnologia                                                |                                                       |                                                 |                                          |                                    |
| • [eventuale] che all'atto de                                                                               | ella costituzione della imp                                                              | resa sarà presente nella                                                            | compagine societaria o                                                           | tra il personale assunto un                                        |                                                       |                                                 |                                          |                                    |
| indicare una o più tra le s                                                                                 | seguenti opzioni (cfr. B2                                                                | .3)                                                                                 |                                                                                  |                                                                    |                                                       |                                                 |                                          |                                    |
| dottorato;                                                                                                  |                                                                                          |                                                                                     |                                                                                  |                                                                    |                                                       |                                                 |                                          |                                    |
| assegnista di ricerca;                                                                                      |                                                                                          |                                                                                     |                                                                                  |                                                                    |                                                       |                                                 |                                          |                                    |
| ricercatore;                                                                                                |                                                                                          |                                                                                     |                                                                                  |                                                                    |                                                       |                                                 |                                          |                                    |
| professore universitario                                                                                    |                                                                                          |                                                                                     |                                                                                  |                                                                    |                                                       |                                                 |                                          |                                    |
| [eventuale] che con riferir     commerciali di cui alla doc                                                 | nento al parametro di val<br>umentazione allegata alla                                   | utazione di cui al par. 4.<br>a presente;                                           | 6, D.1.2, è/sono attiva/e                                                        | le partnership                                                     |                                                       |                                                 |                                          |                                    |
| • [eventuale] che con riferir                                                                               | nento al parametro di val                                                                | utazione di cui al par. 4.                                                          | 6, C.2.1 la costituenda ir                                                       | mpresa sară:                                                       |                                                       |                                                 |                                          |                                    |
| - società costituita in misu                                                                                | ra non inferiore al cinqua                                                               | nta per cento da donne;                                                             |                                                                                  |                                                                    |                                                       |                                                 |                                          |                                    |
| - società di capitali i cui or                                                                              | gani di amministrazione s                                                                | ono costituiti per almer                                                            | no il cinquanta per cento                                                        | da donne;                                                          |                                                       |                                                 |                                          |                                    |
| - dotata di "Certificazione                                                                                 | della Parità di genere", rila                                                            | asciata da un Organismo                                                             | o di certificazione accreo                                                       | ditato;                                                            |                                                       |                                                 |                                          |                                    |
| • [eventuale] che con riferir                                                                               | nento al parametro di val                                                                | utazione di cui al cor d                                                            | 6 C 3 3 cost accimuta l                                                          | interest needs or and                                              |                                                       |                                                 |                                          |                                    |

PER CARICARE GLI ALLEGATI È NECESSARIO COMPLETARE TUTTI I DATI DELLA DOMANDA E RENDERLA "PRONTA PER L'INVIO" CLICCANDO SUL PULSANTE "Verifica completezza dei dati e abilita caricamento allegati" UNA VOLTA CARICATI GLI ALLEGATI SARA' POSSIBILE INVIARE DEFINITIVAMENTE LA DOMANDA

| Salva dati compilati                                         |
|--------------------------------------------------------------|
| Venifica completezza dei dati e abilita caricamento allegati |
|                                                              |
| Elimina definitivamente tutti i dati della domanda           |

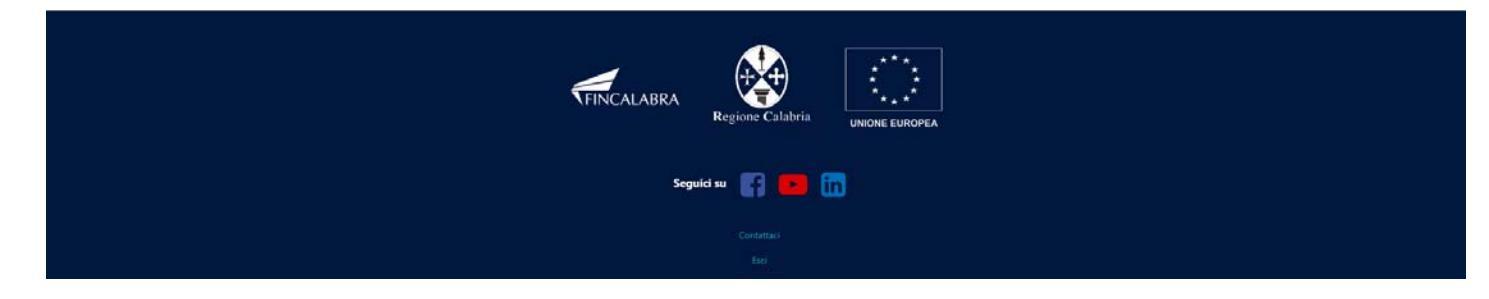

| etro                                                                              | Sostegno alla ci<br>intensità di app                                                                                                    | reazione e al consoli<br>plicazione di conosce                                                  | damento di<br>enza e alle i    | startup inno<br>niziative di s                | ovative a alta<br>pin-off della     |                          |
|-----------------------------------------------------------------------------------|----------------------------------------------------------------------------------------------------|-------------------------------------------------------------------------------------------------|--------------------------------|-----------------------------------------------|-------------------------------------|--------------------------|
|                                                                                   | ricerca                                                                                                    | nelle Aree e nelle tr                                                                           | alettorie pri                  | oritarie della                                | 1 23                                |                          |
| Stato domanda: NUOVA                                                              | DOMANDA                                                                                                    |                                                                                                 |                                |                                               |                                     |                          |
| Domande<br>Nuova domanda (+)                                                      | Seleziona l'impresa                                                                                                    | <u> </u>                                                                                        |                                |                                               |                                     |                          |
| Legale rappresentante<br>Allegati                                                 | Impresa Richiedente Coordinate Bancarie                                                                                                    | Chiede Dichiara Dichiara altresi Linea a                                                        | Compagine societaria           | Programma investimento                        | Determinazione contributo           | Obblighi Conflitti       |
|                                                                                   |                                                                                                    | DICHIARA altresì n                                                                              | el caso della Linea            | 2                                             |                                     |                          |
|                                                                                   |                                                                                                    |                                                                                                 |                                |                                               |                                     |                          |
| che l'impresa dispone d                                                           | el livello di competenze, in termini di conoscenze e                                                                                                    | abilità manageriali, organizzative, di marketing e l                                            | nanziarie, per come illustrato | o alla pertinente sezione del fo              | rmulario di cui all'Allegato 2 all' | Avviso;                  |
| [eventuale] che è prese<br>brevetto, licenza d'uso o<br>riferimento (che verrà tr | nte nella compagine societaria o tra il personale as<br>di una tecnologia brevettata tale da determinare un<br>asferita all'impresa in caso di finanziamento del pro | sunto di almeno un inventore/detentore di un<br>vantaggio competitivo sul mercato di<br>getto), |                                |                                               |                                     |                          |
| [ <b>in alternativa</b> , "che all<br>brevettata tale da deterr                   | atto della costituzione, l'impresa possiede almeno un<br>ninare un vantaggio competitivo sul mercato di rifen                                                        | i brevetto, licenza d'uso di una tecnologia<br>mento '];                                        |                                |                                               |                                     |                          |
| [eventuale] che nella ci                                                          | ompagine societaria o tra il personale assunto è pre                                                                                                    | sente un                                                                                        |                                |                                               |                                     |                          |
| indicare una o più tra                                                            | le seguenti opzioni                                                                                                    |                                                                                                 |                                |                                               |                                     |                          |
| dottorato;                                                                        |                                                                                                    |                                                                                                 |                                |                                               |                                     |                          |
| assegnista di ricerca;                                                            |                                                                                                    |                                                                                                 |                                |                                               |                                     |                          |
| ricercatore;                                                                      |                                                                                                    |                                                                                                 |                                |                                               |                                     |                          |
| professore universitario                                                          |                                                                                                    |                                                                                                 |                                |                                               |                                     |                          |
| [eventuale] che con rife                                                          | erimento al parametro di valutazione di cui al par. 4                                                                                                    | 6, C.2.1 la costituenda impresa è:                                                              |                                |                                               |                                     |                          |
| - società costituita in mi                                                        | sura non inferiore al cinquanta per cento da donne                                                                                                    |                                                                                                 |                                |                                               |                                     |                          |
| - società di capitali i cui                                                       | organi di amministrazione sono costituiti per almer                                                                                                    | io il cinquanta per cento da donne;                                                             |                                |                                               |                                     |                          |
| - dotata di "Certificazior                                                        | ne della Parità di genere", rilasciata da un Organism                                                                                                    | o di certificazione accreditato;                                                                |                                |                                               |                                     |                          |
| [eventuale] che con rife<br>governance e/o nell'am                                | rrimento al parametro di valutazione di cui al par. 4<br>bito della compagine societaria del 50% o più di gir                                                        | .6, C.2.2 è assicurata la presenza negli organi di<br>svani (inferiore a 36 anni di età)        |                                |                                               |                                     |                          |
| [eventuale] che con rife<br>commerciali di cui alla c                             | rimento al parametro di valutazione di cui al par. 4<br>locumentazione allegata alla presente;                                                                       | 6, D.1.2, è/sono attiva/e le partnership                                                        |                                |                                               |                                     |                          |
| di utilizzare il conto ban                                                        | cario indicato sulla scheda "Coordinate Bancarie"                                                                                                    |                                                                                                 |                                |                                               |                                     |                          |
| ai fini della determinazio                                                        | one della classe dimensionale di appartenenza dell'i                                                                                                    | mpresa, ai sensi di quanto in allegato 1 al Regolar                                             | ento (UE) n. 651/2014 del 1)   | 7 Giugno 2014, pubblicato in G                | UUE L 187 del 26 Giugno 2014,       |                          |
| che l'impresa è:                                                                  |                                                                                                    |                                                                                                 |                                |                                               |                                     |                          |
|                                                                                   |                                                                                                    |                                                                                                 |                                |                                               |                                     |                          |
| PER CARICAI                                                                       | IE GLI ALLEGATI E NECESSARIO COMPLETARE TU<br>I                                                                                                    | ITTI I DATI DELLA DOMANDA E RENDERLA "PR<br>INA VOLTA CARICATI GLI ALLEGATI SARA' POS           | ONTA PER L'INVIO" CLICCA       | ANDO SUL PULSANTE "Verifi<br>MENTE LA DOMANDA | ca completezza dei dati e abili     | ta caricamento allegati" |

| Verifica | completezza | dei dati e abilita | caricamento allega |
|----------|-------------|--------------------|--------------------|
|----------|-------------|--------------------|--------------------|

Elimina definitivamente tutti i dati della domanda

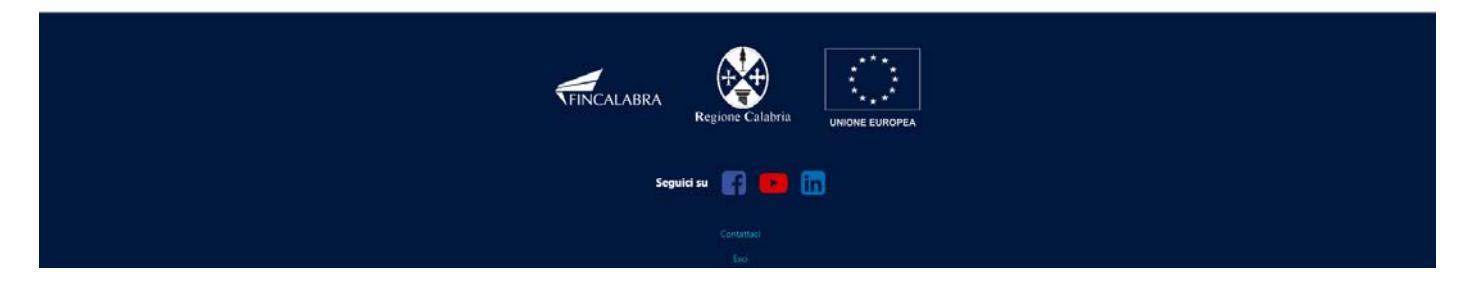

La **settima** schermata è relativa alla "**Compagine societaria**" occorre popolare le due tabelle inserite tramite il tasto "AGGIUNGI" in caso di ditta individuale occorre compilare le tabelle con i dati del titolare. Cliccare sul tasto "Aggiungi" per aggiungere le righe.

| <b>#</b>   | INCALABRA                        |                              |                                       |                                                | PIATTAFOR                                                     | MA BANDI                                                        |                                  |                                                   |                           | <b>▲</b> ⊖          |
|------------|----------------------------------|------------------------------|---------------------------------------|------------------------------------------------|---------------------------------------------------------------|-----------------------------------------------------------------|----------------------------------|---------------------------------------------------|---------------------------|---------------------|
| 🗲 Torna in | ndietro                          | Sost<br>inte                 | egno alla c<br>nsità di ap<br>ricerca | creazione e<br>plicazione<br>a nelle Are       | e al consolio<br>di conosce<br>e e nelle tra                  | damento d<br>nza e alle i<br>aiettorie pr                       | i startu<br>niziativ<br>ioritari | ip innovative a<br>ve di spin-off o<br>e della S3 | a alta<br>della           |                     |
|            | Stato domanda: NUOV              | A DOMANDA                    |                                       |                                                |                                                               |                                                                 |                                  |                                                   |                           |                     |
|            | Domande                          | Impr                         | ese                                   |                                                |                                                               |                                                                 |                                  |                                                   |                           |                     |
|            | Nuova domanda (+)                | ~ Sele                       | ziona l'impresa                       | v                                              |                                                               |                                                                 |                                  |                                                   |                           |                     |
|            | Legale rappresentant<br>Allegati | e Impresa Richiedenti        | e Coordinate Bancarie                 | e Chiede Dichiara                              | Dichiara altresi Linea 2                                      | Compagine societaria                                            | Programma                        | investimento Determinazione                       | contributo Obbligt        | ii Conflitti        |
|            | Compagine socie                  | taria: (in caso di ditte     | individuali inserire u                | un solo elemento) (Cl                          | liccare su aggiungi per                                       | r inserire una riga]                                            |                                  |                                                   |                           | Aggiungi            |
|            | Nome                             | Cognome                      | Codice Fiscale                        | e-mail                                         | pec                                                           | Via / Piazza, N. Civico                                         | CAP                              | Provincia / Comune                                | Telefono                  |                     |
|            |                                  |                              |                                       |                                                |                                                               |                                                                 | ļ                                | Seleziona L 🗸                                     |                           | Rimuovi             |
|            | INSERIRE I DATI R                | UCHIESTI]                    |                                       |                                                |                                                               |                                                                 |                                  |                                                   |                           | Aggiungi<br>Rimuovi |
|            | Cognome                          |                              |                                       |                                                |                                                               | -                                                               |                                  |                                                   |                           |                     |
|            | Sesso                            |                              |                                       |                                                |                                                               |                                                                 |                                  |                                                   |                           | *                   |
|            | Data di nascita                  |                              |                                       |                                                |                                                               | gg/mm/aaaa                                                      |                                  |                                                   |                           |                     |
|            | Codice fiscale                   |                              |                                       |                                                |                                                               |                                                                 |                                  |                                                   |                           |                     |
|            | Quota di partecipaz              | ione capitale sociale (in pe | ercentuale)                           |                                                |                                                               |                                                                 |                                  |                                                   |                           | ( <b>2</b> )        |
|            | Componente dell'or               | gano di amministrazione?     |                                       |                                                |                                                               |                                                                 |                                  |                                                   |                           | . v                 |
|            | PER CARIC                        | ARE GLI ALLEGATI È NEC       | ESSARIO COMPLETARE                    | TUTTI I DATI DELLA DON<br>UNA VOLTA CARICATI ( | MANDA E RENDERLA "PR<br>GLI ALLEGATI SARA" POSS<br>Salva dati | ONTA PER L'INVIO" CLICC<br>IBILE INVIARE DEFINITIV<br>compilati | 'ANDO SUL PU<br>AMENTE LA DO     | .SANTE "Verifica completezza de<br>MANDA          | ci dati e abilita carican | rento allegati"     |
|            |                                  |                              |                                       | W                                              | erifica completezza dei dati                                  | e abilita caricamento alleg                                     | nti                              |                                                   |                           |                     |
|            |                                  |                              |                                       |                                                | Elimina definitivamente t                                     | utti i dati della domanda                                       |                                  |                                                   |                           |                     |
|            |                                  |                              |                                       |                                                |                                                               |                                                                 |                                  |                                                   |                           |                     |
|            |                                  |                              |                                       | FINC/                                          | ALABRA Regione                                                |                                                                 | * * *<br>* *<br>EUROPEA          |                                                   |                           |                     |
|            |                                  |                              |                                       |                                                | Seguici su 📲                                                  | in in                                                           |                                  |                                                   |                           |                     |

L'**ottava** schermata è relativa al "Programma di investimento", occorre riportare i dati inseriti all'interno del file excel Allegato 2 e seguire le indicazioni presenti in piattaforma. Cliccare sul tasto "Aggiungi" per aggiungere le righe.

| CALABRA                                      |                                             | PIATTAFORMA                                                                      | BANDI                                                                          |                                      | <b>A</b> O        |
|----------------------------------------------|---------------------------------------------|----------------------------------------------------------------------------------|--------------------------------------------------------------------------------|--------------------------------------|-------------------|
| ietro i                                      | ostegno alla c<br>ntensità di ap<br>ricerca | reazione e al consolida<br>plicazione di conoscenz<br>a nelle Aree e nelle traie | mento di startup inno<br>a e alle iniziative di sı<br>ttorie prioritarie della | vative a alta<br>pin-off della<br>S3 |                   |
| Stato domanda: NUOVA DOMANDA                 |                                             |                                                                                  |                                                                                |                                      |                   |
| Domande                                      | Imprese                                     |                                                                                  |                                                                                |                                      |                   |
| Nuova domanda (+) ~                          | Seleziona l'impresa                         | ~                                                                                |                                                                                |                                      |                   |
| Legale rappresentante Impresa Ró<br>Allegati | chiedente Coordinate Bancarie               | Chiede Dichiara Dichiara altresì Linea 2 C                                       | Programma investimento                                                         | Determinazione contributo C          | bblighi Conflitti |
| Che il costo totale del prog                 | etto è così articolato (ri                  | portare i dati inseriti nel formulario alle                                      | gato 2)                                                                        |                                      |                   |
| TOTALE DELLE SPESE                           | AMMISSIBILI                                 | NON AMMISSIBILI(diverse da                                                       | VA non ammissibile)                                                            | TOTALE                               |                   |
|                                              |                                             | P                                                                                |                                                                                |                                      |                   |
| A) Spese relative a strumentazi              | one e attrezzature                          |                                                                                  |                                                                                |                                      | Aggiung           |
| Descrizione delle spese                      |                                             | Spese Ammissibili                                                                | Spese non ammissibili                                                          |                                      | Totale            |
| Totale della voce A)                         |                                             | 0                                                                                | 0                                                                              |                                      |                   |
| B) Spese per attivi immateriali r            | elativi a ricerca contrattuale,             | brevetti acquisiti o ottenuti in licenza da fonti                                | esterne                                                                        |                                      | Aggiung           |
| Descrizione delle spese                      |                                             | Spese Ammissibili                                                                | Spese non ammissibili                                                          |                                      | Totale            |
| Totale della voce B)                         |                                             | 0                                                                                | 0                                                                              |                                      |                   |
| C) Spese per i servizi di consule            | nza                                         |                                                                                  |                                                                                |                                      | Aggiung           |
| Descrizione delle spese                      |                                             | Spese Ammissibili                                                                | Spese non ammissibili                                                          |                                      | Totale            |
| Totale della voce C)                         |                                             | a                                                                                | 0                                                                              |                                      |                   |
| D) Altri costi di esercizio                  |                                             |                                                                                  |                                                                                |                                      | Aggiung           |
| Descrizione delle spese                      |                                             | Spese Ammissibili                                                                | Spese non ammissibili                                                          |                                      | Totale            |
| Totale della voce D)                         |                                             | 0                                                                                | •                                                                              |                                      |                   |
| E) Spese di personale                        |                                             |                                                                                  |                                                                                |                                      | Aggiung           |
| Descrizione delle spese                      |                                             | Spese Ammissibili                                                                | Spese non ammissibili                                                          |                                      | Totale            |
| Totale della voce E)                         |                                             | ÷                                                                                | 0                                                                              |                                      |                   |
| F) Spese generali                            |                                             |                                                                                  |                                                                                |                                      | Aggiung           |
| Descrizione delle spese                      |                                             | Spese Ammissibili                                                                | Spese non ammissibili                                                          |                                      | Totale            |
| Totale della voce E)                         |                                             | ¢                                                                                | ٥                                                                              |                                      |                   |
|                                              |                                             |                                                                                  |                                                                                |                                      |                   |
|                                              |                                             |                                                                                  |                                                                                |                                      |                   |

| Salva dati compilati                                         |
|--------------------------------------------------------------|
|                                                              |
| Verifica completezza dei dati e abilita caricamento allegati |
|                                                              |
| Elimina definitivamente tutti i dati della domanda           |

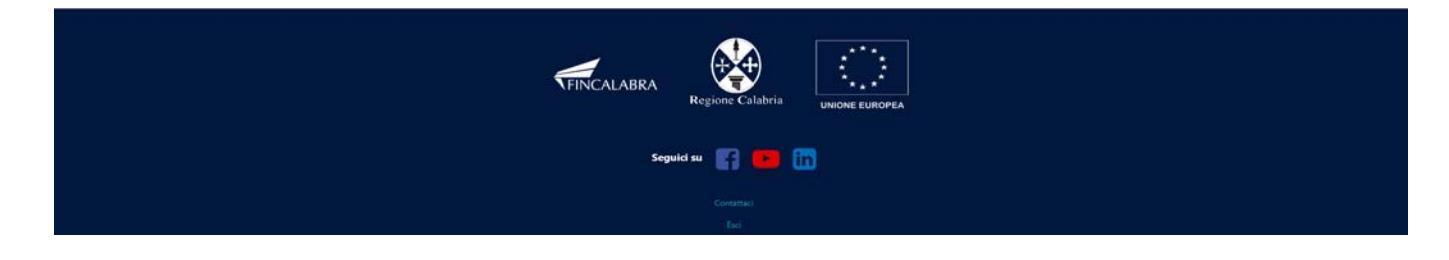

La **nona** schermata "**Determinazione contributo**" riguarda la determinazione del contributo, occorre compilare tutti i campi presenti nella schermata seguendo le indicazioni presenti in piattaforma riportando di dati del formulario allegato 2

| *           | FINCALABRA                                                                                                    |                                                                                          |                                             | PIATTAFO                                                         | RMA BANDI                                                                                                  |                                                     |                                                                                                    | . O                                                  |  |
|-------------|----------------------------------------------------------------------------------------------------|------------------------------------------------------------------------------------------|---------------------------------------------|------------------------------------------------------------------|----------------------------------------------------------------------------------------------------|-----------------------------------------------------|----------------------------------------------------------------------------------------------------|------------------------------------------------------|--|
| <b>4</b> To | orna indietro                                                                                                    | Sostegno<br>intensità c<br>ri                                                            | alla creazic<br>di applicazi<br>cerca nelle | one e al consol<br>ione di conosc<br>Aree e nelle ti             | idamento d<br>enza e alle i<br>raiettorie pr                                                               | i startup inno<br>niziative di s<br>ioritarie della | ovative a alta<br>pin-off della<br>a S3                                                               |                                                      |  |
|             | Stato domanda: NUOVA DOMA                                                                                                    | NDA                                                                                      |                                             |                                                                  |                                                                                                    |                                                     |                                                                                                    |                                                      |  |
|             | Domande Nuova domanda (+) Legale rappresentante In Allegati Determinazione del c Totale investimento ammissib PER CARICARE GLI | Imprese Seleziona l'imprese upresa Richiedente Coordinu contributo totale (INSI le (6) C |                                             | Dichiara Dichiara altresi Linea<br>FORMULARIO)<br>le (€) Contrib | 2 Compagine societaria<br>uto totale richiesto (6)<br>RONTA PER L'INVIO" CLICC<br>SIBLE INVIARE DEFINITIVI | Programma investimento Percentuale rid              | Determinazione contributo<br>uzione importo aiuto concedibile (<br>ica completezza dei dati e abilita | Obblighi Conflitti<br>(%)<br>a caricamento allegati" |  |
|             |                                                                                                    |                                                                                          |                                             | Salva di                                                         | ti compilati                                                                                               |                                                     |                                                                                                    |                                                      |  |
|             |                                                                                                    |                                                                                          |                                             |                                                                  |                                                                                                    |                                                     |                                                                                                    |                                                      |  |
|             |                                                                                                    |                                                                                          |                                             | Verifica completezza dei da                                      | ti e abilita caricamento allega                                                                            | ati                                                 |                                                                                                    |                                                      |  |
|             |                                                                                                    |                                                                                          |                                             | Elimina definitivamenti                                          | tutti i dati della domanda                                                                                 |                                                     |                                                                                                    |                                                      |  |

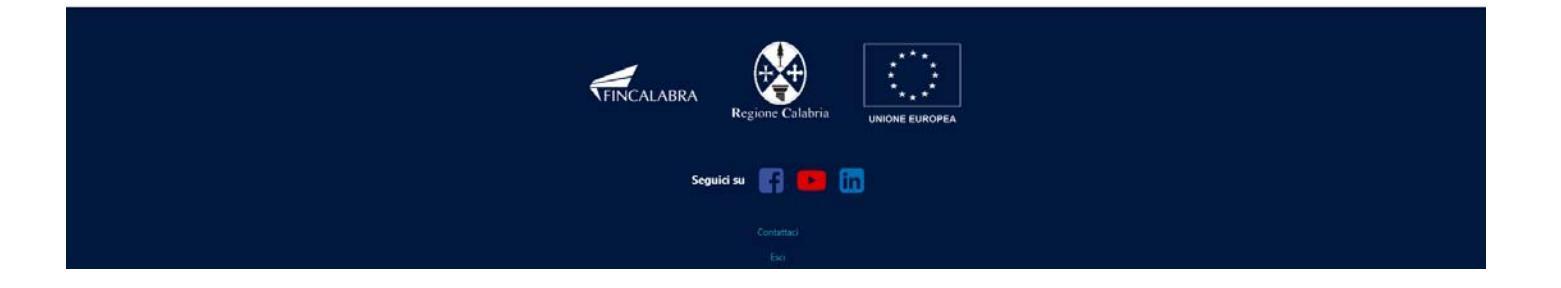

La **decima** schermata è relativa agli "**Obblighi**" del soggetto proponente che si ritengono sottoscritti con la sottoscrizione della domanda

| CALABRA                                                                                          | PIATTAFORMA BANDI                                                                                                    |
|--------------------------------------------------------------------------------------------------|----------------------------------------------------------------------------------------------------|
|                                                                                                  | Sostegno alla creazione e al consolidamento di startup innovative a alta                                                                                                    |
| ietro                                                                                            | intensità di applicazione di conoscenza e alle iniziative di spin-off della                                                                                                    |
|                                                                                                  | ricerca nelle Aree e nelle trajettorie prioritarie della S3                                                                                                    |
|                                                                                                  | neerea neire Aree e neire traiettorie promare della 55                                                                                                    |
| Stato domanda: NUOVA DOMA                                                                        | NDA                                                                                                    |
| Domande                                                                                          | Imprese                                                                                                    |
| Nuova domanda (+)                                                                                | Seleziona Fimpresa                                                                                                    |
| Legals concessutante                                                                             | mars Rehadenin Constants Barrala Chiefe Pickins Diching street Lines 2 Companies contribute Resources investigation Petermination contribute Petermination                                                                                                    |
| Allegati                                                                                         | ргая яклівидення. Совлинана ванкана, Снівна Онслана ангенства z. Соправдні висценана. Рибунатиза пледопієтих Десентинадоле Соптий и Консурт. Соптий                                                                                                    |
|                                                                                                  | SI OBBLIGA. A                                                                                                    |
| a) realizzare l'intervento secon                                                                 | do la modelità neuesta nel oronatto anoronato a comunous nella misura minima del 76% dell'inuestimento ammero. Tale misura à determinate facendo riferimento ai costi effettivamente reorizontati e ammeri in                                                                                                    |
| rapporto al piano finanziario a                                                                  | so te mosania prevate ne progetto approvato e, comunique, nesia misura minima dei 75% desi investimento aminesso, sale misura e determinata tacendo menimento ai costi enertivamente revolucionata e aminessi, in<br>provato:                                                                                                    |
| b) realizzare l'intervento in co                                                                 | domità con tutte le norme, anche non espressamente richiamate, relative ai Fondi strutturali e di investimento europei (nel seguito, i Fondi SIE);                                                                                                    |
| c) realizzare l'intervento entro                                                                 | i termini previsti dal paragrafo 3.3 dell' Avviso;                                                                                                    |
| d) produrre le richieste di ero                                                                  | azione dell'aiuto secondo le modalità ed entro i termini previsti dall' Avviso (cfr. paragrafo 4.11);                                                                                                    |
| <ul> <li>e) rispettare le disposizioni di<br/>assicurando un sistema di con</li> </ul>           | xii al punto 1.a) lettera i dell'art. 74 del Regolamento (UE) 2021/1060 (contabilità separata) nella gestione delle somme trasferite dalla Regione Calabria a titolo di finanziamento a valere sulle risorse del Programma<br>tabilità separata o una codificazione contabile adeguata per tutte le transazioni relative all'operazione;                                                                                                    |
| f) curare la conservazione di t                                                                  | tti gli elaborati tecnici e della documentazione amministrativa e contabile dell'intervento, separata, o separabile mediante opportuna codifica, dagli altri atti amministrativi generali. Detta archiviazione deve essere                                                                                                    |
| accessibile senza limitazioni a<br>Beneficiario;                                                 | fini di controllo alle persone ed agli organismi aventi diritto e deve essere conservata per un periodo di cinque anni a decorrere dal 31 dicembre dell'anno in cui è effettuato l'ultimo pagamento da Fincalabra S.p.A. al                                                                                                    |
| g) conservare tutti i documen                                                                    | i relativi al progetto sotto forma di originali o di copie autenticate su supporti comunemente accettati, che comprovano l'effettività della spesa sostenuta;                                                                                                    |
| h) mantenere gli originali dei                                                                   | locumenti di spesa e di quelli attestanti l'avvenuto pagamento a disposizione per accertamenti e controlli, per un periodo di cinque anni a decorrere dal 31 dicembre dell'anno in cui è effettuato l'ultimo pagamento da                                                                                                    |
| <ul> <li>nincatabra S.p.A. al Beneficiari</li> <li>i) comunicare, in sede di richi</li> </ul>    | s                                                                                                    |
| prontamente comunicata seco                                                                      | ning recording the construction of the construction of the constru |
| j) fornire secondo le modalità<br>modalità indicate dall'Ammini                                  | a i tempi definiti dalla Regione Calabria e/o dall'OL i dati e le informazioni relativi al monitoraggio finanziario, economico, fisico e procedurale, nel rispetto delle disposizioni applicabili in materia di Fondi SIE e secondo l<br>trativinge Revinonder <sup>e</sup>                                                                                                    |
| k) consentire le verifiche in lo                                                                 | o a favore delle autorità di controllo regionali, nazionali e comunitarie per un periodo di cinque anni a decorrere dal 31 dicembre dell'anno in cui è effettuato l'ultimo pagamento da Fincalabra S.p.A. al Beneficiario;                                                                                                    |
| l) impegnarsi, in caso di ispezi                                                                 | ne, ad assicurare l'accesso ai documenti sopria richiamati. In tali occasioni, è altresi tenuto a fornire estratti o copie dei suddetti documenti alle persone o agli organismi che ne hanno diritto, compresi, nel caso di un                                                                                                    |
| contributo concesso nel quad<br>Organismo Intermedio, nonch                                      | o della Programmazione Regionale Comunitaria o Nazionale, almeno il personale autorizzato dell'Autorità di Gettione, dell'Autorità di Certificazione, dell'Autorità di Audit, e/o dell'eventuale Gestore Concessionario/<br>e i funzionari autorizzati della Comunità europea e i loro rappresentanti autorizzati;                                                                                                    |
| m) richiedere l'autorizzazione                                                                   | preventiva per eventuali variazioni all'intervento, con le modalità prescritte al paragrafo 5.3 dell' Avviso;                                                                                                    |
| n) rispettare le prescrizioni co                                                                 | itenute nell' Avviso, nonché nelle istruzioni eventualmente emanate dalla Regione Calabria e/o dall'Ofi a tal fine;                                                                                                    |
| o) fornire le informazioni e le<br>mantenimento dei requisiti di                                 | locumentazioni finanziarie, tecniche e amministrative dell'intervento comunque richieste dalla Regione Calabria e/o dagli enti dalla Regione incaricati, nonché le attestazioni necessarie per la verifica del possesso e del<br>cui al par. 2.1, entro un termine massimo di 15 (quindici) giorni dalla richiesta, se non diversamente stabilito;                                                                                                    |
| p) garantire l'applicazione del                                                                  | a legislazione vigente in materia di sicurezza sui luoghi di lavoro (D. Lgs n. 81 del 9 aprile 2008 e s.m.i.);                                                                                                    |
| q) garantire il rispetto delle no                                                                | rme applicabili in materia di informazione e pubblicità del finanziamento dell'intervento, secondo quanto in merito previsto dall'Art. 50 del Reg. (Ue) n. 2021/1060;                                                                                                    |
| r) disporre di un conto corren                                                                   | e dedicato, anche se non in via esclusiva, agli accrediti ed addebiti connessi all'attuazione dell'operazione;                                                                                                    |
| s) assicurare di trovarsi in regi                                                                | la crea gli obblighi relativi al pagamento dei contributi previdenziali e assistenziali;                                                                                                    |
| <ul> <li>u) rispettare le disposizioni in</li> </ul>                                             | nateria el cumulo, el cua a paragrato 3.o;<br>materia di elfocuzzarione di cui a la zu 16 dell'Art. 14 del Res. 651/2014:                                                                                                    |
| <ul> <li>v) mantenere, per tutto il peri</li> </ul>                                              | nancia o ocumentazzane o caracteriza di erogazione a saldo, i requisiti per l'accesso al Contributo di cui al paragrafo 2.1 comma 2 e paragrafo 2.2 comma 1:                                                                                                    |
| w) rispettare il vincolo di stabi                                                                | ità dell'operazione di cui all'Art. 65 del Reg. 2021/1060. Il vincolo di cui all'Art. 65 par. 1 primo comma è ridotto a tre anni per le PMI;                                                                                                    |
| x) garantire il rispetto delle di                                                                | posizioni della norma in materia di aluti di stato applicabile all'aluto concesso;                                                                                                    |
| y) ove sia richiesto dalla Regio                                                                 | ne Calabria e/o dall'Ol, fornire alla medesima, al completamento dell'operazione, una sintesi dei risultati raggiunti. Tali informazioni saranno diffuse tramite web o altri strumenti di comunicazione;                                                                                                    |
| z) adeguarsi a regole specifict                                                                  | e relative alla visibilità e all'immagine del progetto, che verranno fornite dalla Regione Calabria e/o dall'Ot;                                                                                                    |
| aa) ove ricorre, dare immedial                                                                   | s comunicazione della volontà di rinunciare al contributo mediante posta elettronica certificata;                                                                                                    |
| bb) ove ricorre, dare tempesti                                                                   | a informazione circa l'insorgere di eventuali procedure amministrative o giudiziarie concernenti il progetto cofinanziato;                                                                                                    |
| cc) assicurare la coerenza del<br>2021/2139 della Commissione<br>dal presente Avviso e sulla sco | rogetto con il principio "Do not Significant Harm – DMSH" cui alla Metodologia e Criteri di selezione delle Operazioni del PR FESR 2021-27 e i corrispondenti criteri di vaglio tecnico di cui al Regolamento delegato (U<br>Europea del 4 giugno 2021, correnti con le tipologia el intervento, impegnandosi a tramettere, in fase di rendicontazione e monitoraggio del progetto, le informazioni e la documentazione secondo le modalità previsti<br>tra della cinistenzi di informazioni da parte dell'Amministrazione;                                                                                                    |
| dd) fornire i dati relativi al "tit                                                              | slare effettivo" sul sistema informativo SIURP.                                                                                                    |
|                                                                                                  |                                                                                                    |
|                                                                                                  |                                                                                                    |
| PER CARICARE GLI                                                                                 | ALLEGATI È NECESSARIO COMPLETARE TUTTI I DATI DELLA DOMANDA E RENDERLA "PRONTA PER L'INVIO" CLICCANDO SUL PULSANTE "Verifica completezza dei dati e abilita caricamento allegati"                                                                                                    |
|                                                                                                  | UNA VOLTA CARICATI GLI ALLEGATI SARA' POSSIBILE INVIARE DEFINITIVAMENTE LA DOMANDA                                                                                                    |
|                                                                                                  | Salva dati compitati                                                                                                    |
|                                                                                                  | Venfica completezza dei dati e abilita caricamento allegati                                                                                                    |
|                                                                                                  | Elimina definitivamente tutti i dati della domanda                                                                                                    |
|                                                                                                  |                                                                                                    |
|                                                                                                  |                                                                                                    |
|                                                                                                  |                                                                                                    |

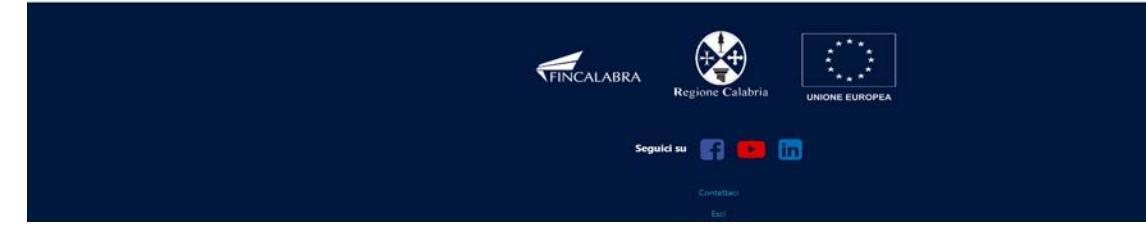

L'undicesima schermata riguarda le dichiarazioni relative ai "Conflitti" di interesse ed eventuali relazioni esistenti. Si ricorda che i campi contrassegnati in rosso sono obbligatori, nella compilazione occorre spuntare la casistica di riferimento

| <b>*</b>   | NCALABRA                                                                                                    | PIATTAFOR                                                                                                    | IMA BANDI                                                                             |                                            | <b>▲ ⊖</b>      |
|------------|----------------------------------------------------------------------------------------------------|----------------------------------------------------------------------------------------------------|---------------------------------------------------------------------------------------|--------------------------------------------|-----------------|
| 🗲 Torna in | dietro                                                                                                    | Sostegno alla creazione e al consoli<br>intensità di applicazione di conosce<br>ricerca nelle Aree e nelle tra                                                                                                    | damento di startup inne<br>enza e alle iniziative di s<br>aiettorie prioritarie della | ovative a alta<br>pin-off della<br>a S3    |                 |
|            | Stato domanda: NUOVA DOMANDA                                                                                            | 6                                                                                                    |                                                                                       |                                            |                 |
|            | Domande<br>Nuova domanda (+)<br>Legale rappresentante Imprese<br>Allegati                                               | Imprese<br>Seleziona l'impresa ·<br>a Richiedente Coordinate Bancarie Chiede Dichiara Dichiara altresi Linea 2                                                                                                    | Compagine societaria Programma investimento                                           | Determinazione contributo Obbligh          | ni Conflitti    |
|            |                                                                                                    | DICHIARA A                                                                                                    | ALTRESÌ CHE                                                                           |                                            |                 |
|            | Che non sussistono relazioni di pari<br>quanto a propria conoscenza, tra i t<br>la presente dichiarazione ed i dirige   | entela o affinità entro il 2º grado, di coniugio, di convivenza tra il sottoscritto nè, per<br>litolari, gli amministratori, i soci e i dipendenti del soggetto giuridico per il quale presta<br>enti e dipendenti di Regione Calabria e Fincalabra spa.               |                                                                                       |                                            |                 |
|            | Che sussistono le relazioni di paren<br>a propria conoscenza, tra i titolari, o<br>presente dichiarazione ed i dirigent | tela o affinità entro il 2° grado, di coniugio, di convivenza tra il sottoscritto e, per quanto<br>gli amministratori, i soci e i dipendenti del soggetto giuridico per il quale presta la<br>i e dipendenti di Regione Calabria e Fincalabra spa di seguito indicati: |                                                                                       |                                            |                 |
|            | Eventuali relazioni esistenti:                                                                                          |                                                                                                    |                                                                                       |                                            | Aggiungi        |
|            | Dichiara di impegnarsi a comunicar<br>situazioni sopra dichiarate.                                                      | e tempestivamente alla Regione Calabria, ogni variazione o modifica rispetto alle                                                                                                    |                                                                                       |                                            |                 |
|            | PER CARICARE GLI ALLE                                                                                                   | INA VOITA CABICATI DELLA DOMANDA E RENDERLA "PRO                                                                                                    | ONTA PER L'INVIO" CLICCANDO SUL PULSANTE "Verif                                       | īca completezza dei dati e abilita carican | nento allegati" |
|            |                                                                                                    | UNA YULIA CARICATI GLI ALLEGATI SARA POSS                                                                                                    | iompilati                                                                             |                                            |                 |
|            |                                                                                                    | Verifica completezza dei dati                                                                                                    | e abilita caricamento allegati                                                        |                                            |                 |
|            |                                                                                                    | Elimina definitivamente I                                                                                                    | rutti i dati della domanda                                                            |                                            |                 |
|            |                                                                                                    |                                                                                                    |                                                                                       |                                            |                 |

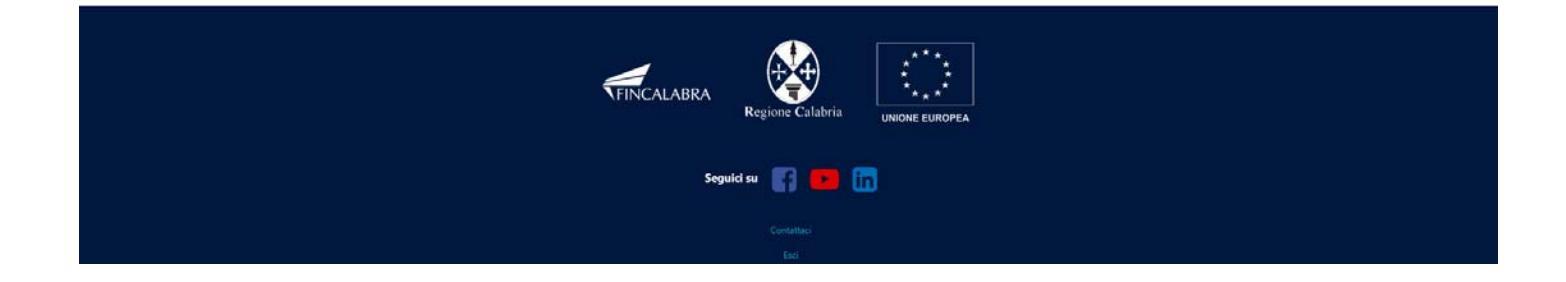

### 4. Verifica dei dati inseriti

Dopo aver inserito e salvato tutti i dati, occorre verificarne la validità premendo il pulsante "Verifica completezza dei dati e abilita caricamento allegati" presente in fondo alla pagina. Se la verifica dei dati inseriti non va a buon fine, occorre controllare i campi evidenziati in rosso, effettuare la correzione e ripetere l'operazione (verificare la validità premendo il pulsante "Verifica completezza dei dati e abilita caricamento allegati").

PER CARICARE GLI ALLEGATI È NECESSARIO COMPLETARE TUTTI I DATI DELLA DOMANDA E RENDERLA "PRONTA PER L'INVIO" CLICCANDO SUL PULSANTE "Verifica completezza dei dati e abilita caricamento allegati" UNA VOLTA CARICATI GLI ALLEGATI SARA' POSSIBILE INVIARE DEFINITIVAMENTE LA DOMANDA Salva dati compilati Verifica completezza dei dati e abilita caricamento allegati Elimina definitivamente tutti i dati della domanda

### 5. Caricamento degli allegati

Se la verifica della completezza dei dati va a buon fine, è possibile procedere al caricamento degli allegati dall'apposita schermata. È possibile selezionare e caricare ogni singolo allegato (rispettando il formato richiesto e rispettando le dimensioni). Per quanto riguarda i file della domanda, occorre prima scaricare il file generato dal sistema premendo inizialmente su "Clicca qui per scaricare la domanda".

| NCALABRA PIATTAFORMA BANDI                                                                                                    | · • • • • • • • • • • • • • • • • • • •                                                                        |
|----------------------------------------------------------------------------------------------------|----------------------------------------------------------------------------------------------------|
| Sostegno alla creazione e al consolidamento di startup ir<br>intensità di applicazione di conoscenza e alle iniziative d<br>ricerca nelle Aree e nelle traiettorie prioritarie de                                                                                                    | novative a alta<br>i spin-off della<br>ella S3                                                                 |
| Stato domanda: DOMANDA DA COMPLETARE                                                                                                    |                                                                                                    |
| Domande                                                                                                    |                                                                                                    |
| Domanda 73191 V FINCALABRA V                                                                                                    |                                                                                                    |
| Legale rappresentante Impresa Richiedente Coordinate Bancarie. Chiede Dichiara Dichiara altresi Linea 1. Compagine societaria. Programma investimi<br>Allegati                                                                                                    | ento Determinazione contributo Obblighi Conflitti                                                              |
| Domanda (generata dalla piattaforma e firmata digitalmente) <b>formato p7m</b>                                                                                                    | Songla. Normal file substitution.                                                                              |
| a) Formulario di cui all'Allegato 2 al presente Avviso, completo in ciascuna delle sue parti e sottoscritto digitalmente dal soggetto richiedente. La manomissione del formulario<br>di cui all'Allegato 2 e delle formule in esso contenute determina l'inammissibilità della domanda di contributo. (formato p?m)                                                                  | Couples Henner (He selectionate.<br>Formatic supported to 2 <sup>th</sup> or - Mar (1008)<br>FILE OBBLIGATORIO |
| b) Curriculum dei proponenti/soci. ( <b>formato zip</b> )                                                                                                    | Vogis. Herein Rie erkelsenste.<br>Fernetik segeschlet zur Aust (1504)<br>FILE OBBLIGATORIO                     |
| c) Preventivi di spesa o altra documentazione equivalente per le voci di spesa di cui al par, 3,4 comma 1 lett. a), b), c) del presente Avviso. (formato zip)                                                                                                    | Shipts. Hennik file scholmada.<br>Formali supportati zaj - Max (1008)<br>FILE OBBLIGATORIO                     |
| (d) Nel caso di spese ammissibili di cui al punto 3.4 comma 1 lett. c), la dichiarazione del fornitore di servizi di consulenza circa l'esperienza maturata, di cui all'Allegato B al<br>modulo di domanda di cui all'Allegato 1 al presente Avviso, sottoscritta dal legale rappresentante dell'impresa fornitrice, (formato zip contenente documentazione firmata<br>digitalmente) | 12ngla Hessen Bir sekolonata.<br>Fermati supportati: og - Mar (10M8)                                           |
| e) Dichiarazione sostitutiva, firmata digitalmente dal soggetto sichiedente, attestante il rispetto dei principio DNSH, secondo il modello Allegato C al modulo di domanda di cui<br>all'Allegato 1 al presente Avviso. (formato p7m)                                                                                                    | Mada Nexun Revelationalis.<br>Formati supportate p?m - Mak (1008)<br>FILE OBBLIGATORIO                         |
| f) Dichiarazione Capacità finanziaria (Allegato A) [nel caso di costituenda start-up si dovrà predisporre e sottoscrivere per ogni componente]. (formato zip)                                                                                                    | Meanin Ministermann     Formati sugarchai agr-Mai (1008)     FILE OBBLIGATORIO                                 |
| g) (eventuale) copia della delibera bancaria di concessione del finanziamento redatta dalla Banca (o da altri Soggetti abilitati). (formato pdf)                                                                                                    | Sfogha                                                                                                    |
| h) [EVENTUALE] altri documenti ritenuti utili ai fini dell'attribuzione dei punteggi relativi alla Griglia di valutazione all'art. 4.6 dell'Avviso. (formato zip)                                                                                                    | Stopha                                                                                                    |
| I soggetti di cui al punto 2.1 comma 3 lett. b) dell'avviso dovranno presentare in aggiunta a quanto già elencato:                                                                                                    |                                                                                                    |
| <ol> <li>La documentazione completa necessaria per l'acquisizione dell'informativa antimafia di cui agli ant. 90 e segg. del decreto legislativo 159/2011, redatta in conformità alla<br/>modulistica messa a disposizione da Fincalabra S.p.A., nel caso in cui sia prevista la richiesta di un contributo pari o superiore a 150.000,00 euro; (formato dp)</li> </ol>              | Shogha Hessant film selectionalia.<br>Formuli nopportati: age - Mac (1968)                                     |
| j) Copia dell'Atto costriutivo e dello Statuto; (formato pdf)                                                                                                    | Stocks Hessen (Hesselstonets)     Found supportable pdf - Mex (10040)     FILE OBELIGATORIO                    |
| k) Visura camerale dalla quale risulta l'isolzione della micro/piccola impresa al Registro delle Imprese presso la Camera di Commercio, Industria, Artigianato e Agricoltura alla<br>Sezione speciale dedicata alle Startup innovative. (formato pdf)                                                                                                    | Stophs. Newsim file selectionate.<br>Formati supportets pdf. Max (10MR)<br>FILE OBBLIGATORIO                   |
| UNA VOLTA CARICATI GLI ALLEGATI SARA' POSSIBILE INVIARE DEFINITIVAMENTE LA DOMANDA CLICCANDO SUL PULSANTE "Im<br>UNA VOLTA INVIATA LA DOMANDA NON SARA' PIU' POSSIBILE EFETTUARE ALCUNA MODIFICA. OUINDI VERIFICA CHE TUTTI I DA                                                                                                    | via definitivamente la domanda"<br>TLE GLI ALLIGATI SIANO CORRETTI                                             |
|                                                                                                    |                                                                                                    |

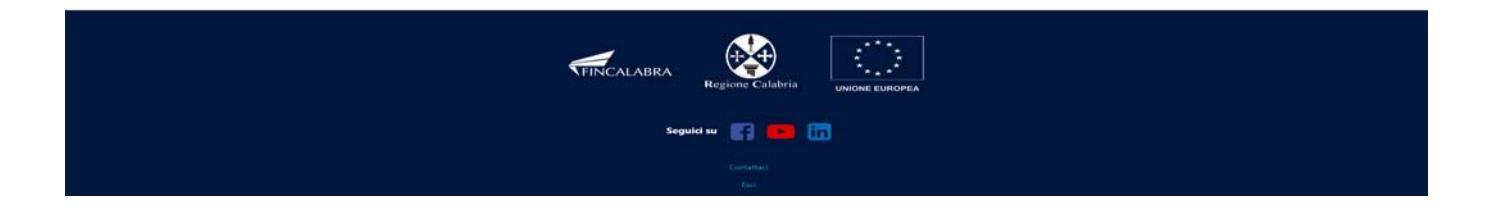

Da tale pagina è possibile scaricare il relativo PDF premendo su "Scarica PDF".

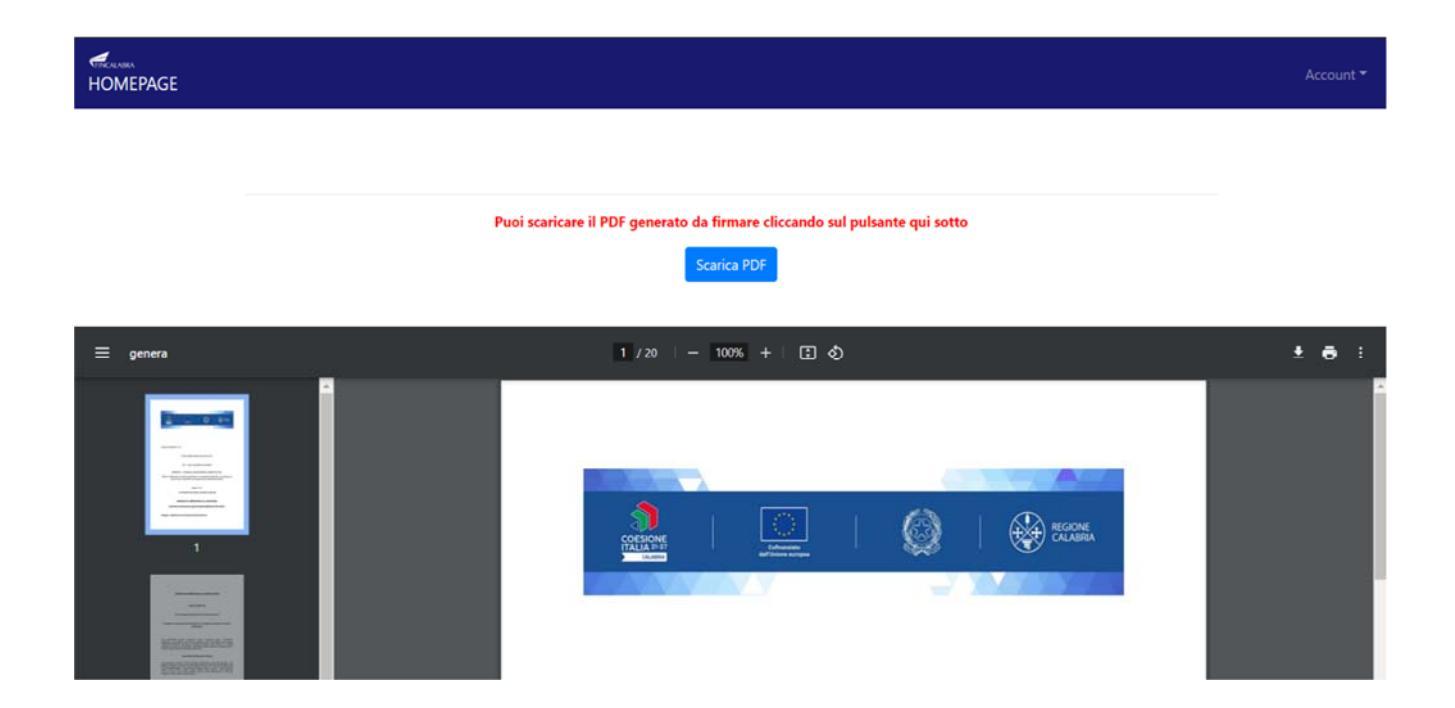

L'utente (Legale Rappresentante) deve apporre la firma digitale sui PDF da caricare in formato p7m. Ogni file deve essere caricato premendo su "Scegli file", selezionandolo e premendo "Carica file". Se il caricamento va a buonfine comparirà un pulsante "File già caricato. Clicca per visualizzarlo" da cui è possibile controllare il file appena caricato, **prima dell'invio definitivo della domanda, se si vuole sostituire un file già caricato è possibile effettuare il nuovo upload sovrascrivendo il file precedente.** Gli allegati sono pubblicati sul sito di Calabria Europa.

| omanda formato p7m firmata digitalmente. | Sfoglia) Nessun file selezionato.   |
|------------------------------------------|-------------------------------------|
|                                          | Formati supportati: p7m             |
|                                          | Clicca qui per scaricare la domanda |
|                                          | FILE OBBLIGATORIO                   |

Tutti gli allegati necessari per poter inviare la domanda sono contrassegnati con la scritta rossa "FILE OBBLIGATORIO".

Una volta caricati tutti i file obbligatori, lo stato della domanda passerà da

Stato domanda: DOMANDA DA COMPLETARE

а

Stato domanda: DOMANDA PRONTA PER L'INVIO

Ove ricorre occorre prestare attenzione ed allegare anche i file non obbligatori ma utili all'impresa richiedente.

## 6. Modifica dei dati

I dati della domanda possono essere modificati riaprendo la domanda dal pulsante "Riapri la domanda per la modifica".

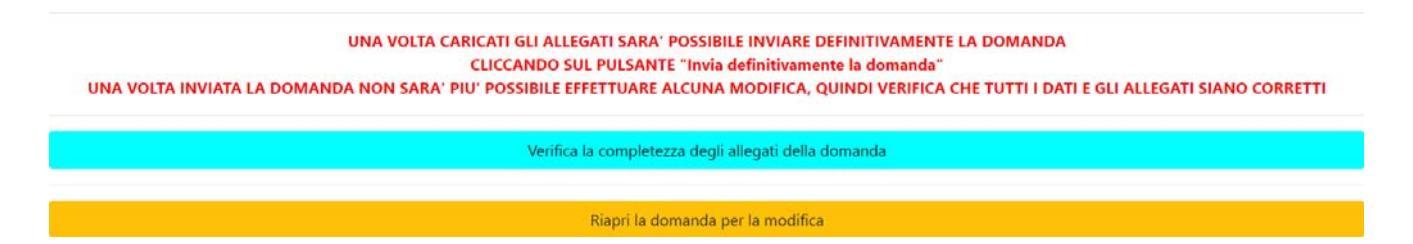

È anche possibile eliminare definitivamente i dati della domanda premendo sul pulsante "Elimina definitivamente tutti i dati della domanda" presente in fondo alla pagina (se la domanda è aperta per la modifica). Non sarà più possibile effettuare modifiche o eliminazione dei dati a seguito dell'invio definitivo della domanda.

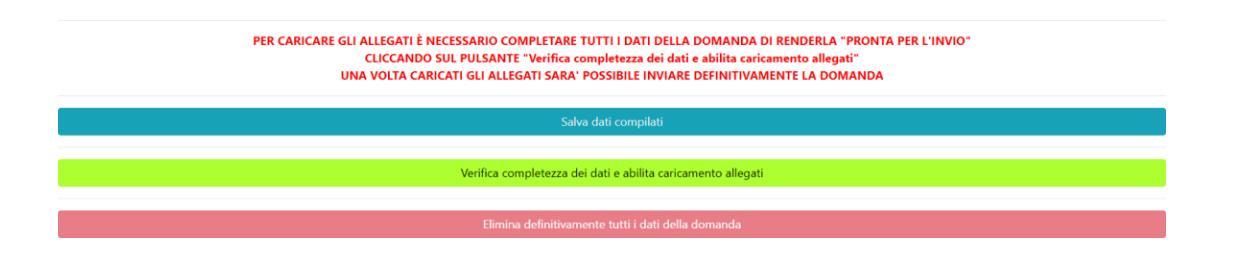

## 7. Invio della domanda completata

La domanda completata potrà essere definitivamente inviata cliccando sul pulsante "Invia definitivamente la domanda" presente in fondo alla pagina

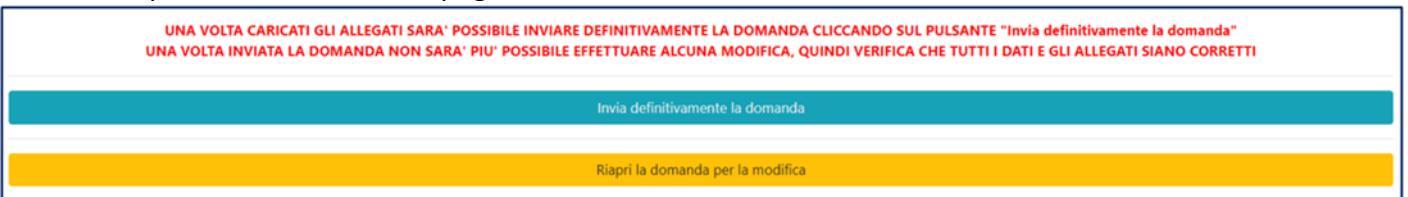

A questo punto comparirà un POPUP con la dicitura: "Non sarà più possibile effettuare alcuna modifica ai dati inseriti. Continuare?" da cui è possibile confermare o annullare l'operazione. Confermando l'operazione la domanda risulterà completata e inviata definitivamente.

## AVVERTENZA

Si specifica che la domanda potrà considerarsi validamente trasmessa solo dopo averla inviata definitivamente

- 8. Si ricorda che non è consentito utilizzare strumenti automatici di invio.
- 9. Qualsiasi azione atta a violare i sistemi informatici, nonché ad interrompere il servizio, costituisce illecito perseguibile.
- 10. Risoluzione di eventuali problematiche

## Modifica della domanda dopo l'invio

La domanda non può essere modificata dopo l'invio.

## Recupero delle credenziali (casistiche)

- Password per accedere alla piattaforma dimenticata.
- 1. Collegarsi al sito https://bandifincalabra.it/password/forgot, inserire l'indirizzo e-mail e cliccare su "invia link di reset". Controllare la propria casella di posta elettronica sulla quale arriverà un link di reset della password.
  - Non arriva l'e-mail di conferma per la registrazione, cosa devo fare?
- 1. Controllare nella posta indesiderata (spam);
- 2. Verificare che l'indirizzo e-mail inserito sia corretto (non sono ammessi indirizzi PEC).

- Non ricordo la e-mail per entrare sulla piattaforma.
- 1. Controllare se nella propria e-mail, nella posta in arrivo, se è presente una e-mail pervenuta da <u>assistenza@bandifincalabra.it</u> (conferma mail per l'attivazione della piattaforma).
- 2. Nel caso in cui in fase di registrazione la piattaforma segnala che l'e-mail è già presente sul sistema
  Utilizzare la stessa procedura per il reset della password.
- 1. Collegarsi al sito https://bandifincalabra.it/password/forgot, inserire l'indirizzo e-mail e cliccare su "invia link di reset". Controllare la propria casella di posta elettronica sulla quale arriverà un link di reset della password.

## Problemi sulla piattaforma

La piattaforma gira a vuoto (quando si clicca su "salva dati compilati" o "verifica completezza deidati"). Provare a fare quanto segue:

- ricaricare la pagina;
- chiudere e riavviare il browser;
- cancellare la cronologia e la cache del browser;
- controllare la funzionalità della propria connessione internet;

- utilizzare un altro browser (Chrome, Firefox, Opera, Edge, etc.);
- utilizzare un altro dispositivo.

Il sistema da errore sul Codice Fiscale:

• I dati anagrafici del rappresentante legale devono coincidere con il soggetto registrato sulla piattaforma pertanto verificare i dati inseriti.

## Supporto all'invio della domanda

È possibile trovare tutte le informazioni relative all'Avviso pubblico alla pagina: http://calabriaeuropa.regione.calabria.it/bandi\_

Per informazioni e supporto è disponibile il servizio di assistenza (assistenza ESCLUSIVAMENTE di natura tecnica sulla procedura informatica):

• modulo di assistenza tecnica presente nella piattaforma: in basso in qualunque schermata cliccare sul tasto "CONTATTACI".

Il supporto verrà fornito dal lunedì al giovedì dalle ore 9.00 alle ore 16.00 ed il venerdì dalle ore 9.00 alle ore 12.00, le richieste di supporto che perverranno dopo le ore 12.00 del venerdì saranno evase il primo giorno lavorativo successivo. Si raccomanda di verificare la registrazione ed il possesso delle credenziali con congruo anticipo rispetto alla scadenza dei termini di presentazione della domanda